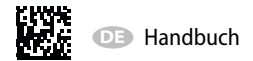

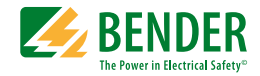

## PEM330/PEM333/PEM333-P

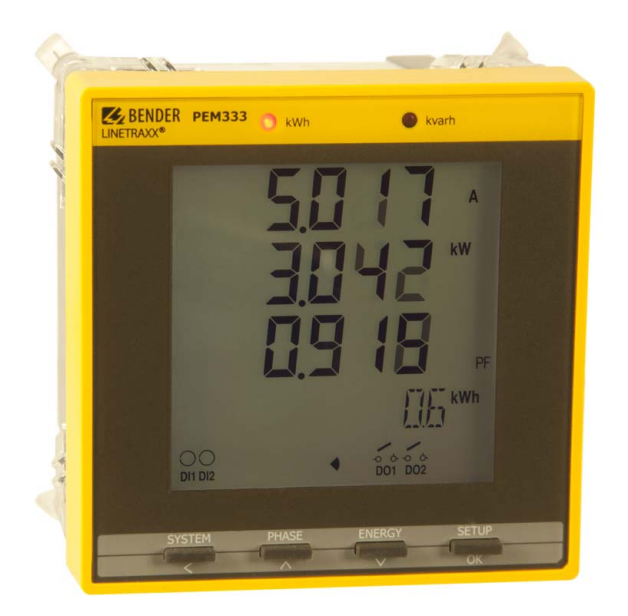

#### Universalmessgerät

Softwareversion ab 1.20.13

PEM330-333\_D00004\_01\_M\_XXDE/08.2015

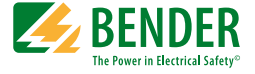

#### Bender GmbH & Co. KG

Londorfer Str. 65 • 35305 Grünberg • Germany Postfach 1161 • 35301 Grünberg • Germany

Tel.: +49 6401 807-0 Fax: +49 6401 807-259

E-Mail: info@bender.de www.bender.de

© Bender GmbH & Co. KG

Alle Rechte vorbehalten. Nachdruck nur mit Genehmigung des Herausgebers. Änderungen vorbehalten!

Fotos: Bender Archiv

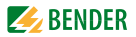

## Inhaltsverzeichnis

| 1. | Diese l | Dokumentation effektiv nutzen                           | . 9 |
|----|---------|---------------------------------------------------------|-----|
|    | 1.1     | Hinweise zur Benutzung                                  | 9   |
|    | 1.2     | Technische Unterstützung: Service und Support           | 10  |
|    | 1.3     | Schulungen                                              | 11  |
|    | 1.4     | Lieferbedingungen, Garantie, Gewährleistung und Haftung | 12  |
| 2. | Sicher  | heit                                                    | 13  |
|    | 2.1     | Bestimmungsgemäße Verwendung                            | 13  |
|    | 2.2     | Qualifiziertes Personal                                 | 13  |
|    | 2.3     | Sicherheitshinweise allgemein                           | 14  |
| 3. | Geräte  | beschreibung                                            | 15  |
|    | 3.1     | Einsatzbereich                                          | 15  |
|    | 3.2     | Gerätemerkmale                                          | 15  |
|    | 3.3     | Versionen                                               | 17  |
|    | 3.4     | Anwendungsbeispiel                                      | 18  |
|    | 3.5     | Funktionsbeschreibung                                   | 19  |
|    | 3.6     | Frontansicht                                            | 20  |
|    | 3.7     | Anschlussklemmen                                        | 20  |
| 4. | Monta   | ge und Anschluss                                        | 21  |
|    | 4.1     | Projektierung                                           | 21  |
|    | 4.2     | Sicherheitshinweise                                     | 21  |
|    | 4.3     | Das Gerät montieren                                     | 22  |
|    | 4.3.1   | Maßbilder                                               | 22  |
|    | 4.3.2   | Fronttafeleinbau                                        | 23  |
|    | 4.4     | Das Gerät anschließen                                   | 23  |
|    | 4.4.1   | Sicherheitshinweise                                     | 23  |
|    | 4.4.2   | Vorsicherungen                                          | 24  |

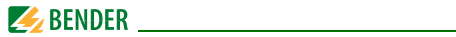

|    | 4.4.3                                                                                                    | Anschluss Messstromwandler                                                                                                    | 24                                                                                                    |
|----|----------------------------------------------------------------------------------------------------|----------------------------------------------------------------------------------------------------|----------------------------------------------------------------------------------------------------|
|    | 4.5                                                                                                    | Hinweise zum Anschluss                                                                                                    | 24                                                                                                    |
|    | 4.6                                                                                                    | Anschlussbild                                                                                                    | 24                                                                                                    |
|    | 4.6.1                                                                                                    | PEM330                                                                                                    | 25                                                                                                    |
|    | 4.6.2                                                                                                    | PEM333                                                                                                    | 26                                                                                                    |
|    | 4.6.3                                                                                                    | PEM333P                                                                                                    | 28                                                                                                    |
|    | 4.7                                                                                                    | Anschlussschemata Spannungseingänge                                                                                                    | 30                                                                                                    |
|    | 4.7.1                                                                                                    | Dreiphasen-4-Leitersysteme (TN-, TT-, IT-Netze)                                                                                                    | 30                                                                                                    |
|    | 4.7.2                                                                                                    | Dreiphasen-3-Leitersystem                                                                                                    | 31                                                                                                    |
|    | 4.7.3                                                                                                    | Einphasen-3-Leitersystem (1P3W)                                                                                                    | 32                                                                                                    |
|    | 4.7.4                                                                                                    | Einphasen-2-Leitersystem (1P2W)                                                                                                    | 32                                                                                                    |
|    | 4.7.5                                                                                                    | Anschluss über Spannungswandler                                                                                                    | 33                                                                                                    |
| 5. | Inbetri                                                                                                    | ebnahme                                                                                                    | 35                                                                                                    |
|    | 5.1                                                                                                    | Ordnungsgemäßen Anschluss prüfen                                                                                                    | 35                                                                                                    |
|    | 5.2                                                                                                    | Vor dem Einschalten                                                                                                    | 35                                                                                                    |
|    |                                                                                                    |                                                                                                    |                                                                                                    |
|    | 5.3                                                                                                    | Einschalten                                                                                                    | 35                                                                                                    |
|    | 5.3<br>5.4                                                                                                    | Einschalten<br>Systemintegration und Visualisierung                                                                                                    | 35<br>36                                                                                                    |
| 6. | 5.3<br>5.4<br><b>Bedier</b>                                                                                                    | Einschalten<br>Systemintegration und Visualisierung                                                                                                    | 35<br>36<br><b>37</b>                                                                                                    |
| 6. | 5.3<br>5.4<br><b>Bedier</b><br>6.1                                                                                               | Einschalten<br>Systemintegration und Visualisierung<br>nen<br>Bedienelemente kennenlernen                                                                                                    | 35<br>36<br><b>37</b><br>37                                                                                                    |
| 6. | 5.3<br>5.4<br><b>Bedier</b><br>6.1<br>6.2                                                                                        | Einschalten<br>Systemintegration und Visualisierung<br>hen<br>Bedienelemente kennenlernen<br>Test LC-Display                                                                                                    | 35<br>36<br><b>37</b><br>37<br>38                                                                                                    |
| 6. | 5.3<br>5.4<br><b>Bedier</b><br>6.1<br>6.2<br>6.3                                                                                 | Einschalten<br>Systemintegration und Visualisierung<br>nen<br>Bedienelemente kennenlernen<br>Test LC-Display<br>Standarddisplavanzeigen kennenlernen                                                                                                    | 35<br>36<br><b>37</b><br>37<br>38<br>39                                                                                                    |
| 6. | 5.3<br>5.4<br><b>Bedier</b><br>6.1<br>6.2<br>6.3<br>6.4                                                                          | Einschalten<br>Systemintegration und Visualisierung<br>en<br>Bedienelemente kennenlernen<br>Test LC-Display<br>Standarddisplayanzeigen kennenlernen<br>Leistungs- und Strombedarfe (Demand Display)                                                                                                    | 35<br>36<br><b>37</b><br>38<br>39<br>42                                                                                                    |
| 6. | 5.3<br>5.4<br><b>Bedier</b><br>6.1<br>6.2<br>6.3<br>6.4<br>6.5                                                                   | Einschalten<br>Systemintegration und Visualisierung<br>een<br>Bedienelemente kennenlernen<br>Test LC-Display<br>Standarddisplayanzeigen kennenlernen<br>Leistungs- und Strombedarfe (Demand Display)<br>LED-Anzeige                                                                                                    | 35<br>36<br><b>37</b><br>37<br>38<br>39<br>42<br>43                                                                                                    |
| 6. | 5.3<br>5.4<br><b>Bedier</b><br>6.1<br>6.2<br>6.3<br>6.4<br>6.5<br>6.6                                                            | Einschalten<br>Systemintegration und Visualisierung<br>Ben<br>Bedienelemente kennenlernen<br>Test LC-Display<br>Standarddisplayanzeigen kennenlernen<br>Leistungs- und Strombedarfe (Demand Display)<br>LED-Anzeige<br>Standardanzeige                                                                                                    | <ul> <li>35</li> <li>36</li> <li>37</li> <li>37</li> <li>38</li> <li>39</li> <li>42</li> <li>43</li> <li>43</li> </ul>                                                             |
| 6. | 5.3<br>5.4<br><b>Bedier</b><br>6.1<br>6.2<br>6.3<br>6.4<br>6.5<br>6.6<br>6.7                                                     | Einschalten<br>Systemintegration und Visualisierung<br>Bedienelemente kennenlernen<br>Test LC-Display<br>Standarddisplayanzeigen kennenlernen<br>Leistungs- und Strombedarfe (Demand Display)<br>LED-Anzeige<br>Standardanzeige<br>Datenanzeige bei Stern- oder Dreieckschaltung                                                                                                    | <ul> <li>35</li> <li>36</li> <li>37</li> <li>38</li> <li>39</li> <li>42</li> <li>43</li> <li>43</li> <li>44</li> </ul>                                                             |
| 6. | 5.3<br>5.4<br><b>Bedier</b><br>6.1<br>6.2<br>6.3<br>6.4<br>6.5<br>6.6<br>6.7<br>6.7.1                                            | Einschalten<br>Systemintegration und Visualisierung<br>Bedienelemente kennenlernen<br>Test LC-Display<br>Standarddisplayanzeigen kennenlernen<br>Leistungs- und Strombedarfe (Demand Display)<br>LED-Anzeige<br>Standardanzeige<br>Standardanzeige bei Stern- oder Dreieckschaltung<br>Taster "SYSTEM"                                                                                                    | <ul> <li>35</li> <li>36</li> <li>37</li> <li>38</li> <li>39</li> <li>42</li> <li>43</li> <li>43</li> <li>44</li> <li>44</li> </ul>                                                 |
| 6. | 5.3<br>5.4<br><b>Bedier</b><br>6.1<br>6.2<br>6.3<br>6.4<br>6.5<br>6.6<br>6.7<br>6.7.1<br>6.7.2                                   | Einschalten<br>Systemintegration und Visualisierung<br>Bedienelemente kennenlernen<br>Test LC-Display<br>Standarddisplayanzeigen kennenlernen<br>Leistungs- und Strombedarfe (Demand Display)<br>LED-Anzeige<br>Standardanzeige<br>Standardanzeige bei Stern- oder Dreieckschaltung<br>Taster "SYSTEM"<br>Taster "PHASE"                                                                                                    | <ul> <li>35</li> <li>36</li> <li>37</li> <li>38</li> <li>39</li> <li>42</li> <li>43</li> <li>44</li> <li>44</li> <li>45</li> </ul>                                                 |
| 6. | 5.3<br>5.4<br><b>Bedier</b><br>6.1<br>6.2<br>6.3<br>6.4<br>6.5<br>6.6<br>6.7<br>6.7.1<br>6.7.2<br>6.7.3                          | Einschalten<br>Systemintegration und Visualisierung<br>Bedienelemente kennenlernen<br>Test LC-Display<br>Standarddisplayanzeigen kennenlernen<br>Leistungs- und Strombedarfe (Demand Display)<br>LED-Anzeige<br>Standardanzeige<br>Standardanzeige ein Stern- oder Dreieckschaltung<br>Taster "SYSTEM"<br>Taster "PHASE"<br>Taster "ENERGY"                                                                                 | <ul> <li>35</li> <li>36</li> <li>37</li> <li>38</li> <li>39</li> <li>42</li> <li>43</li> <li>43</li> <li>44</li> <li>45</li> <li>47</li> </ul>                                     |
| 6. | 5.3<br>5.4<br><b>Bedier</b><br>6.1<br>6.2<br>6.3<br>6.4<br>6.5<br>6.6<br>6.7<br>6.7.1<br>6.7.2<br>6.7.3<br>6.8                   | Einschalten<br>Systemintegration und Visualisierung<br>Bedienelemente kennenlernen<br>Test LC-Display<br>Standarddisplayanzeigen kennenlernen<br>Leistungs- und Strombedarfe (Demand Display)<br>LED-Anzeige<br>Standardanzeige<br>Standardanzeige bei Stern- oder Dreieckschaltung<br>Taster "SYSTEM"<br>Taster "PHASE"<br>Taster "ENERGY"<br>Datenanzeige bei Einphasen-Schaltungen                                       | <ul> <li>35</li> <li>36</li> <li>37</li> <li>38</li> <li>39</li> <li>42</li> <li>43</li> <li>44</li> <li>45</li> <li>47</li> <li>47</li> </ul>                                     |
| 6. | 5.3<br>5.4<br><b>Bedier</b><br>6.1<br>6.2<br>6.3<br>6.4<br>6.5<br>6.6<br>6.7<br>6.7.1<br>6.7.2<br>6.7.3<br>6.8<br>6.8.1          | Einschalten<br>Systemintegration und Visualisierung<br>Bedienelemente kennenlernen<br>Test LC-Display<br>Standarddisplayanzeigen kennenlernen<br>Leistungs- und Strombedarfe (Demand Display)<br>LED-Anzeige<br>Standardanzeige<br>Standardanzeige bei Stern- oder Dreieckschaltung<br>Taster "SYSTEM"<br>Taster "PHASE"<br>Taster "ENERGY"<br>Datenanzeige bei Einphasen-Schaltungen<br>Taster "SYSTEM"                    | <ul> <li>35</li> <li>36</li> <li>37</li> <li>38</li> <li>39</li> <li>42</li> <li>43</li> <li>43</li> <li>44</li> <li>45</li> <li>47</li> <li>47</li> <li>47</li> <li>47</li> </ul> |
| 6. | 5.3<br>5.4<br><b>Bedier</b><br>6.1<br>6.2<br>6.3<br>6.4<br>6.5<br>6.6<br>6.7<br>6.7.1<br>6.7.2<br>6.7.3<br>6.8<br>6.8.1<br>6.8.2 | Einschalten<br>Systemintegration und Visualisierung<br>Bedienelemente kennenlernen<br>Test LC-Display<br>Standarddisplayanzeigen kennenlernen<br>Leistungs- und Strombedarfe (Demand Display)<br>LED-Anzeige<br>Standardanzeige<br>Standardanzeige bei Stern- oder Dreieckschaltung<br>Taster "SYSTEM"<br>Taster "PHASE"<br>Datenanzeige bei Einphasen-Schaltungen<br>Taster "SYSTEM"<br>Taster "SYSTEM"<br>Taster "SYSTEM" | <ul> <li>35</li> <li>36</li> <li>37</li> <li>38</li> <li>39</li> <li>42</li> <li>43</li> <li>44</li> <li>45</li> <li>47</li> <li>47</li> <li>47</li> <li>49</li> </ul>             |

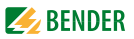

|    | 6.8.3 | Taster "ENERGY"                     | 50 |
|----|-------|-------------------------------------|----|
|    | 6.9   | Setup über Taster am Gerät          | 51 |
|    | 6.9.1 | Setup: Bedeutung der Taster         | 51 |
|    | 6.9.2 | Setup: Übersichtsdiagramm Menü      | 52 |
|    | 6.10  | Setup: Einstellmöglichkeiten        | 53 |
| 7. | Anwer | ndung / Ein- und Ausgänge           | 61 |
|    | 7.1   | Digitale Eingänge (nur PEM333)      | 61 |
|    | 7.2   | Digitale Ausgänge (nur PEM333)      | 61 |
|    | 7.3   | Anzeige Energy pulsing              | 61 |
|    | 7.4   | Digitale Pulsausgänge (nur PEM333P) | 62 |
|    | 7.5   | Leistung und Energie                | 62 |
|    | 7.5.1 | Phasenwinkel von Spannung und Strom | 62 |
|    | 7.5.2 | Energie                             | 62 |
|    | 7.5.3 | Bedarf (Demand DMD)                 | 63 |
|    | 7.6   | Setpoints (nur PEM333)              | 63 |
|    | 7.7   | Ereignisspeicher (SOE-Log)          | 65 |
|    | 7.8   | Power Quality                       | 65 |
|    | 7.8.1 | Gesamt-Oberschwingungsverzerrung    | 65 |
|    | 7.8.2 | Unsymmetrie                         | 66 |
|    |       |                                     |    |

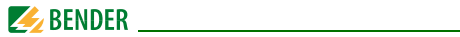

| 8. | Modbu  | ıs Register Übersicht                                  | 67 |
|----|--------|--------------------------------------------------------|----|
|    | 8.1    | Basis-Messwerte                                        | 68 |
|    | 8.2    | Energie-Messung gesamt                                 | 73 |
|    | 8.3    | Energie-Messung je Phase                               | 73 |
|    | 8.4    | Spitzenbedarf                                          | 76 |
|    | 8.5    | Gesamt-Oberschwingungsverzerrung (THD) und<br>k-Faktor | 77 |
|    | 8.6    | Erkennung Anschlussfehler                              | 78 |
|    | 8.7    | Setup Parameter                                        | 80 |
|    | 8.8    | Ereignisspeicher (SOE-Log)                             | 84 |
|    | 8.9    | Speicher Maximal-/Minimalwerte                         |    |
|    |        | (Max-/Min-Speicher)                                    | 88 |
|    | 8.9.1  | Speicher Maximalwerte                                  | 88 |
|    | 8.9.2  | Speicher Minimalwerte                                  | 91 |
|    | 8.9.3  | Datenstruktur Max-/Min-Speicher                        | 94 |
|    | 8.10   | Zeiteinstellung                                        | 95 |
|    | 8.11   | Steuerung der Ausgänge DOx                             | 96 |
|    | 8.12   | Information Universalmessgerät                         | 97 |
| 9. | Techni | sche Daten                                             | 99 |
|    | 9.1    | Normen und Zulassungen 1                               | 02 |
|    | 9.2    | Bestellangaben 1                                       | 02 |
| IN | DEX    | 1                                                      | 03 |

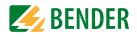

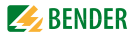

## 1. Diese Dokumentation effektiv nutzen

#### 1.1 Hinweise zur Benutzung

Dieses Handbuch richtet sich an Installateure und Nutzer des Geräts und muss stets in unmittelbarer Nähe des Geräts aufbewahrt werden.

Um Ihnen das Verständnis und das Wiederfinden bestimmter Textstellen und Hinweise im Handbuch zu erleichtern, sind wichtige Hinweise und Informationen mit Symbolen gekennzeichnet. Die folgenden Beispiele erklären die Bedeutung dieser Symbole:

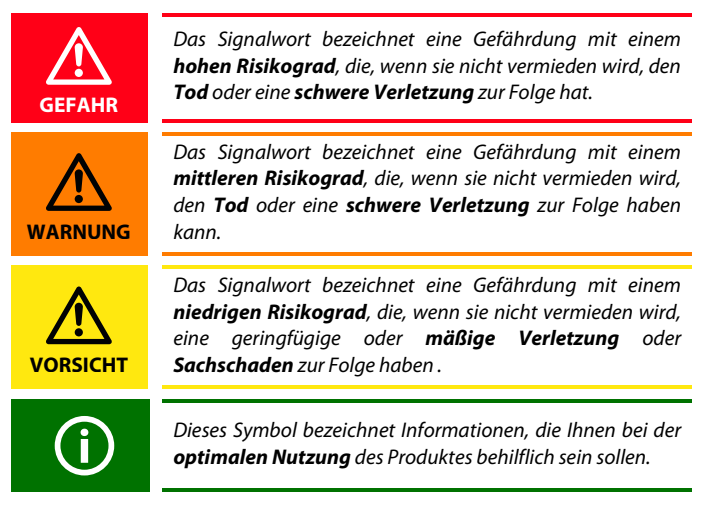

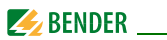

Dieses Handbuch wurde mit größtmöglicher Sorgfalt erstellt. Dennoch sind Fehler und Irrtümer nicht vollständig auszuschließen. Die Bender-Gesellschaften übernehmen keinerlei Haftung für Personen- oder Sachschäden, die sich aus Fehlern oder Irrtümern in diesem Handbuch herleiten.

Die eingetragenen Warenzeichen, die in diesem Dokument verwendet werden, sind Besitz der jeweiligen Firmen.

## 1.2 Technische Unterstützung: Service und Support

Für die Inbetriebnahme und Störungsbehebung bietet Bender an:

#### **First Level Support**

Technische Unterstützung telefonisch oder per E-Mail für alle Bender-Produkte

- Fragen zu speziellen Kundenapplikationen
- Inbetriebnahme
- Störungsbeseitigung

 Telefon:
 +49 6401 807-760\*

 Fax:
 +49 6401 807-259

 nur in Deutschland:
 0700BenderHelp (Telefon und Fax)

 E-Mail:
 support@bender-service.com

## **Repair Service**

Reparatur-, Kalibrier-, Update- und Austauschservice für alle Bender-Produkte

- Reparatur, Kalibrierung, Überprüfung und Analyse von Bender-Produkten
- Hard- und Software-Update von Bender-Geräten
- Ersatzlieferung für defekte oder falsch gelieferte Bender-Geräte
- Verlängerung der Garantie von Bender-Geräten mit kostenlosem Reparaturservice im Werk bzw. kostenlosem Austauschgerät

| Telefon: | +49 6401 807-780** (technisch) /          |
|----------|-------------------------------------------|
|          | +49 6401 807-784**, -785** (kaufmännisch) |
| Fax:     | +49 6401 807-789                          |
| E-Mail:  | repair@bender-service.com                 |

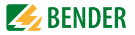

Geräte für den Reparaturservice senden Sie bitte an folgende Adresse: Bender GmbH, Repair-Service, Londorfer Strasse 65, 35305 Grünberg

#### **Field Service**

Vor-Ort-Service für alle Bender-Produkte

- Inbetriebnahme, Parametrierung, Wartung, Störungsbeseitigung für Benderprodukte
- Analyse der Gebäudeinstallation (Netzqualitäts-Check, EMV-Check, Thermografie)
- Praxisschulungen für Kunden

Telefon: +49 6401 807-752\*\*, -762 \*\*(technisch) / +49 6401 807-753\*\* (kaufmännisch)

Fax: +49 6401 807-759

E-Mail: fieldservice@bender-service.com Internet: www.bender.de

\*365 Tage von 07:00 - 20:00 Uhr (MEZ/UTC +1) \*\*Mo-Do 07:00 - 16:00 Uhr, Fr 07:00 - 13:00 Uhr

## 1.3 Schulungen

Bender bietet Ihnen gerne eine Einweisung in die Bedienung des Universalmessgeräts an.

Aktuelle Termine für Schulungen und Praxisseminare finden Sie im Internet unter www.bender.de-> Fachwissen -> Seminare.

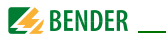

# 1.4 Lieferbedingungen, Garantie, Gewährleistung und Haftung

Es gelten die Liefer- und Zahlungsbedingungen der Firma Bender.

Für Softwareprodukte gilt zusätzlich die vom ZVEI (Zentralverband Elektrotechnik- und Elektronikindustrie e. V.) herausgegebene "Softwareklausel zur Überlassung von Standard-Software als Teil von Lieferungen, Ergänzung und Änderung der Allgemeinen Lieferbedingungen für Erzeugnisse und Leistungen der Elektroindustrie".

Die Liefer- und Zahlungsbedingungen erhalten Sie gedruckt oder als Datei bei Bender.

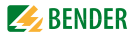

## 2. Sicherheit

## 2.1 Bestimmungsgemäße Verwendung

Das Universalmessgerät PEM330/PEM333 dient zur

- Analyse der Energie und Leistung (Power Analyzer)
- Überwachung der Spannungsversorgungs-Qualität (Power Quality)
- Erfassung relevanter Daten für das Energiemanagement (Energy Management).

Als Fronttafeleinbaugerät ist es geeignet, analoge Anzeigeinstrumente zu ersetzen. Das PEM330/PEM333 ist in 2-, 3- und 4-Leiter-Netzen und in TN-, TTund IT-Netzen einsetzbar. Die Strommesseingänge des PEM werden über externe .../1A- oder .../5A-Messstromwandler angeschlossen. Die Messung in Mittel- und Hochspannungsnetzen findet grundsätzlich über Messstrom- und Spannungswandler statt.

Zur bestimmungsgemäßen Verwendung gehören:

- Anlagenspezifische Einstellungen gemäß den vor Ort vorhandenen Anlagen- und Einsatzbedingungen.
- Das Beachten aller Hinweise aus dem Handbuch.

## 2.2 Qualifiziertes Personal

Das Gerät darf **nur von Elektrofachkräften eingebaut** und in Betrieb genommen werden.

Eine Elektrofachkraft ist aufgrund ihrer fachlichen Ausbildung, Kenntnisse und Erfahrungen sowie Kenntnis der einschlägigen Normen in der Lage, Arbeiten an elektrischen Anlagen auszuführen und mögliche Gefahren selbstständig zu erkennen. Die Elektrofachkraft ist speziell für das Arbeitsumfeld ausgebildet, in dem sie tätig ist, und kennt relevante Normen und Bestimmungen. In Deutschland muss die Elektrofachkraft die Bestimmungen der Unfallverhütungsvorschrift BGV A3 erfüllen. In anderen Ländern gelten entsprechende Vorschriften.

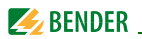

## 2.3 Sicherheitshinweise allgemein

Bender-Geräte sind nach dem Stand der Technik und den anerkannten sicherheitstechnischen Regeln gebaut. Dennoch können bei deren Verwendung Gefahren für Leib und Leben des Benutzers oder Dritter bzw. Beeinträchtigungen an Bender-Geräten oder an anderen Sachwerten entstehen.

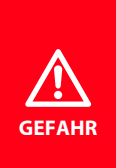

#### Lebensgefahr durch elektrischen Strom!

Bei Berührung spannungsführender Teile besteht unmittelbare Lebensgefahr durch elektrischen Strom. Alle Arbeiten an elektrischen Anlagen sowie Arbeiten zum Einbau, zur Inbetriebnahme und Arbeiten während des Betriebs des Gerätes dürfen **nur durch Elektrofachkräfte** durchgeführt werden!

- Benutzen Sie Bender-Geräte nur:
  - für die bestimmungsgemäße Verwendung
  - im sicherheitstechnisch einwandfreien Zustand
  - unter Beachtung der f
    ür den Einsatzort geltenden Regeln und Vorschriften zur Unfallverh
    ütung
- Beseitigen Sie sofort alle Störungen, die die Sicherheit beeinträchtigen können.
- Nehmen Sie keine unzulässigen Veränderungen vor und verwenden Sie nur Ersatzteile und Zusatzeinrichtungen, die vom Hersteller der Geräte verkauft oder empfohlen werden. Wird dies nicht beachtet, so können Brände, elektrische Schläge und Verletzungen verursacht werden.
- Hinweisschilder müssen immer gut lesbar sein. Ersetzen Sie sofort beschädigte oder unlesbare Schilder.
- Wurde das Gerät durch Überspannung oder Führen von Kurzschlussstrom belastet, so muss es überprüft und gegebenenfalls ersetzt werden.
- Wird das Gerät außerhalb der Bundesrepublik Deutschland verwendet, sind die dort geltenden Normen und Regeln zu beachten. Eine Orientierung kann die europäische Norm EN 50110 bieten.

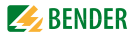

## 3. Gerätebeschreibung

## 3.1 Einsatzbereich

Elektrischer Strom ist für den Menschen nicht unmittelbar sichtbar. Universalmessgeräte zur Überwachung von elektrischen Größen kommen überall dort zum Einsatz, wo Energieverbräuche, Leistungsbedarfe oder die Qualität der Versorgungsspannung sichtbar gemacht werden sollen.

Das PEM330/PEM333 eignet sich zur Überwachung:

- von Eigenerzeugungsanlagen (PV-Anlagen, BHKW, Wasserkraft, Windenergieanlagen)
- energieverbrauchsintensiver Betriebsmittel und Anlagenteile
- empfindlicher Betriebsmittel

## 3.2 Gerätemerkmale

Das Universalmessgerät PEM330/PEM333 für Power Quality und Energiemanagement zeichnet sich durch folgende Merkmale aus:

- Genauigkeitsklasse nach IEC62053-22: 0,5 S
- LED-Pulsausgänge für Wirk- und Blindarbeit
- Leistungs- und Strombedarfe für einstellbare Zeitfenster
- Spitzenbedarfe mit Zeitstempel
- Modbus-RTU-Kommunikation über RS-485 (nicht PEM330)
- 2 digitale Eingänge (nicht PEM330)
- Parametrierbare Setpoints (nicht PEM330)
- 2 digitale Ausgänge (nur PEM333)
- 2 Pulsausgänge (nur PEM333-...P)

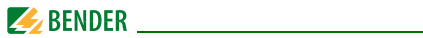

• Messgrößen

| - | Strangspannungen                 | U <sub>L1</sub> , U <sub>L2</sub> , U <sub>L3</sub> in V                   |
|---|----------------------------------|----------------------------------------------------------------------------|
| - | Außenleiterspannungen            | $U_{L1L2}, U_{L2L3}, U_{L3L1}$ in V                                        |
| - | Strangströme                     | <i>I</i> <sub>1</sub> , <i>I</i> <sub>2</sub> , <i>I</i> <sub>3</sub> in A |
| - | Neutralleiterstrom (berechnet)   | l <sub>4</sub> in A                                                        |
| - | Frequenz                         | f in Hz                                                                    |
| - | Phasenwinkel                     | für <i>U</i> und <i>I</i> in °                                             |
| - | Leistung per Außenleiter         | S in kVA, P in kW, Q in kvar                                               |
| - | Leistung gesamt                  | S in kVA, P in kW, Q in kvar                                               |
| - | Verschiebungsfaktor              | cos (φ)                                                                    |
| - | Leistungsfaktor                  | λ                                                                          |
| - | Wirk- und Blindenergiebezug      | in kWh, kvarh                                                              |
| - | Wirk- und Blindenergieexport     | in kWh, kvarh                                                              |
| - | Spannungsunsymmetrie             | in %                                                                       |
| - | Stromunsymmetrie                 | in %                                                                       |
| - | k-Faktor                         | für I                                                                      |
| - | Gesamt-Oberschwingungsverzerrung | (THD) für <i>U</i> und /                                                   |
| - | Max-/Minwerte je Außenleiter     |                                                                            |

- Max-/Minwerte gesamt

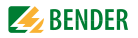

## 3.3 Versionen

|                               | PEM330  | PEM330-251 | PEM333  | PEM333-251 | PEM333-255P | PEM333-251P |
|-------------------------------|---------|------------|---------|------------|-------------|-------------|
| RS-485                        | -       | -          | х       | х          | х           | х           |
| parametrierbare<br>Setpoints  | -       | -          | 6       | 6          | 6           | 6           |
| Digitale Eingänge             | -       | -          | 2       | 2          | 2           | 2           |
| Digitale Ausgänge             | -       | -          | 2       | 2          | -           | -           |
| Digitale Pulsausgänge         | -       | -          | -       | -          | 2           | 2           |
| Abtastrate                    | 1,6 kHz | 1,6 kHz    | 1,6 kHz | 1,6 kHz    | 1,6 kHz     | 1,6 kHz     |
| THD-Berechnung                | 15.     | 15.        | 15.     | 15.        | 15.         | 15.         |
| Stromeingang                  | 5 A     | 1 A        | 5 A     | 1 A        | 5 A         | 1 A         |
| Systemprotokoll<br>(Einträge) | 32      | 32         | 32      | 32         | 32          | 32          |

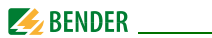

## 3.4 Anwendungsbeispiel

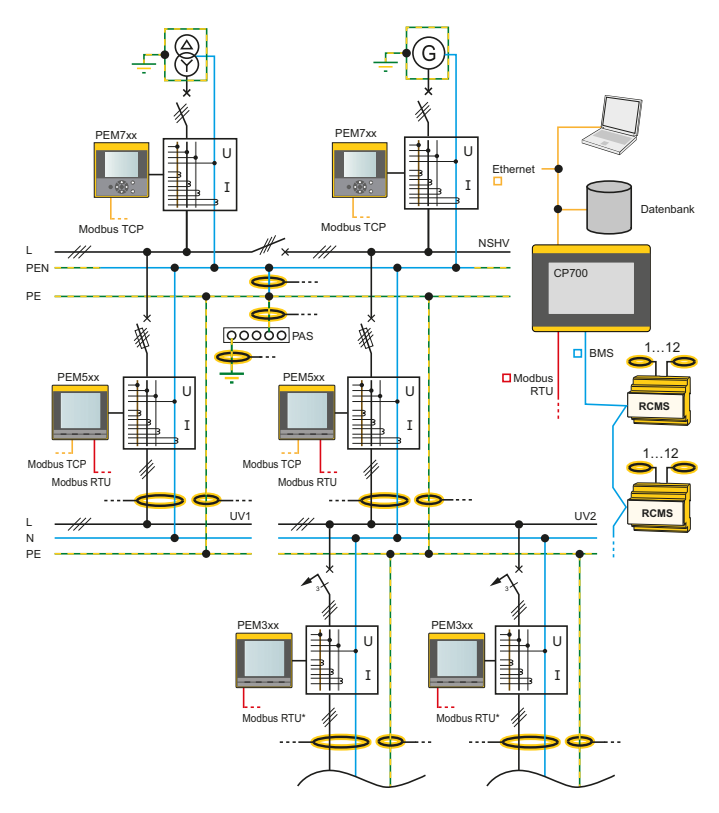

Abb. 3.1: Anwendungsbeispiel

\*) nur PEM333...

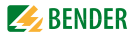

## 3.5 Funktionsbeschreibung

Mit dem digitalen Universalmessgerät PEM330/PEM333... werden elektrische Größen eines Elektrizitätsversorgungsnetzes erfasst und angezeigt. Der Umfang der Messungen reicht von Strömen und Spannungen über Energieverbräuche und Leistungen bis hin zur Gesamt-Oberschwingungsverzerrung zur Beurteilung der Spannungs- und Stromqualität.

Die Genauigkeit der Wirkverbrauchszählung entspricht der Klasse 0,5 S nach DIN EN 62053-22 (VDE 0418 Teil 3-22):2003-11. Die Stromeingänge werden über externe .../1 A oder .../5 A Messstromwandler angeschlossen.

Das große Display des Schalttafeleinbaugeräts erleichtert das einfache Ablesen relevanter Messgrößen und erlaubt eine schnelle Konfiguration. Zusätzlich ermöglicht die RS-485-Schnittstelle\* eine zentrale Auswertung und Verarbeitung der Daten. Über die digitalen Ein- und Ausgänge können Schaltvorgänge überwacht oder initiiert werden (Beispiel: Abschalten eines unkritischen Verbrauchers bei Überschreitung eines Spitzenlast-Schwellenwertes).

Das Universalmessgerät vom Typ PEM330/PEM333 erfüllt folgende Funktionen:

- Bereitstellen von Energieverbrauchsdaten für ein durchdachtes Energiemanagement
- kostenstellenspezifische Zuordnung von Energiekosten
- Überwachung der Netzqualität zur Kostensenkung und Erhöhung der Anlagenverfügbarkeit

\*) nur PEM333...

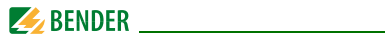

## 3.6 Frontansicht

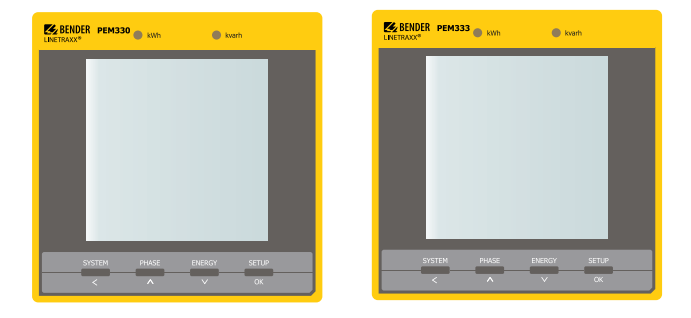

Abb. 3.2: Frontansicht PEM330/PEM333

## 3.7 Anschlussklemmen

Auf der Rückseite des Geräts sind die Anschlussklemmen zu finden.

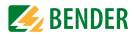

## 4. Montage und Anschluss

## 4.1 Projektierung

Bei Fragen zur Projektierung wenden Sie sich an Fa. Bender: Internet: www.bender.de Telefon: +49-6401-807-0

## 4.2 Sicherheitshinweise

Nur Elektrofachkräfte dürfen das Gerät anschließen und in Betrieb nehmen. Das Personal sollte dieses Handbuch gelesen haben und muss alle Hinweise verstanden haben, die die Sicherheit betreffen.

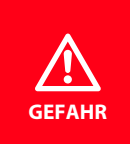

Lebensgefahr durch elektrischen Strom! Befolgen Sie die grundlegenden Sicherheitsregeln für die Arbeit mit elektrischem Strom. Beachten Sie die Angaben zu Nennanschluss- und Versorgungsspannung gemäß den technischen Daten!

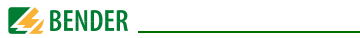

## 4.3 Das Gerät montieren

#### 4.3.1 Maßbilder

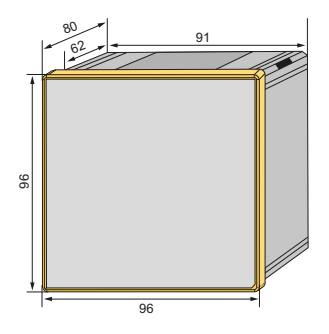

Abb. 4.1: Maßbild PEM33... (Frontansicht)

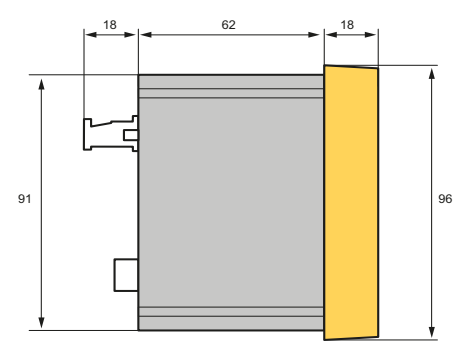

Abb. 4.2: Maßbild PEM33... (Seitenansicht)

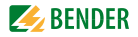

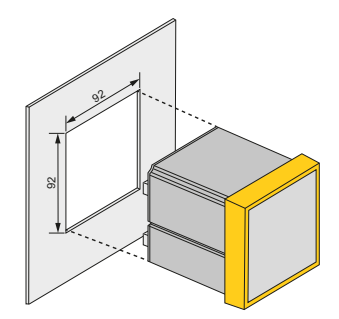

Abb. 4.3: Maßbild PEM33... (Montageausschnitt)

#### 4.3.2 Fronttafeleinbau

Das Gerät benötigt eine Einbauöffnung von 92 x 92 mm.

- 1. Setzen Sie das Gerät in die Einbauöffnung der Fronttafel.
- 2. Setzen Sie die mitgelieferten 4 transparenten Halteklammern von hinten auf die Kanten des Geräts.
- 3. Schieben Sie die Klammern in Richtung Frontplatte.
- 4. Kontrollieren Sie den festen Sitz des Geräts in der Fronttafel.

Das Gerät ist eingebaut.

## 4.4 Das Gerät anschließen

#### 4.4.1 Sicherheitshinweise

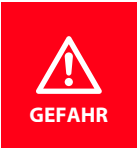

#### Lebensgefahr durch elektrischen Strom!

Befolgen Sie die grundlegenden Sicherheitsregeln für die Arbeit mit elektrischem Strom.

Beachten Sie die Angaben zu Nennanschluss- und Versorgungsspannung gemäß den technischen Daten!

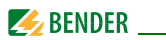

#### 4.4.2 Vorsicherungen

#### Vorsicherungen Versorgungsspannung: 6 A

**Kurzschlussschutz:** Sichern Sie die Messeingänge normenkonform ab. Sorgen Sie für eine geeignete Trennvorrichtung. Einzelheiten hierzu finden Sie in den Bedienungsanleitungen der verwendeten Messstromwandler.

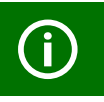

Wenn die Versorgungsspannung U<sub>s</sub> aus einem **IT-Netz** gespeist wird, sind **beide Außenleiter abzusichern**.

## 4.4.3 Anschluss Messstromwandler

Berücksichtigen Sie beim Anschluss der Messstromwandler die Anforderungen der DIN VDE 0100-557 (VDE 0100-557) – Errichten von Niederspannungsanlagen - Teil 5: Auswahl und Errichtung elektrischer Betriebsmittel -Abschnitt 557: Hilfsstromkreise

## 4.5 Hinweise zum Anschluss

- Schließen Sie PEM330/PEM333... an die Versorgungsspannung an (Klemmen A1 und A2 bzw. +/-). Verbinden Sie die Klemme " <u></u> "mit dem Schutzleiter.
- Absicherung zum Leitungsschutz: 6A flink. Bei Versorgung aus einem IT-System müssen beide Leitungen abgesichert werden.
- Nur PEM333...: Der Anschluss an den RS-485-Bus erfolgt über die Klemmen D+, D- und SH. An den Bus können bis zu 32 Geräte angeschlossen werden. Die maximale Leitungslänge für den Bus-Anschluss aller Geräte beträgt 1200 m.

## 4.6 Anschlussbild

Verdrahten Sie das Gerät gemäß Anschlussbild. Die Anschlüsse finden Sie auf der Rückseite des Geräts.

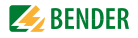

#### 4.6.1 PEM330

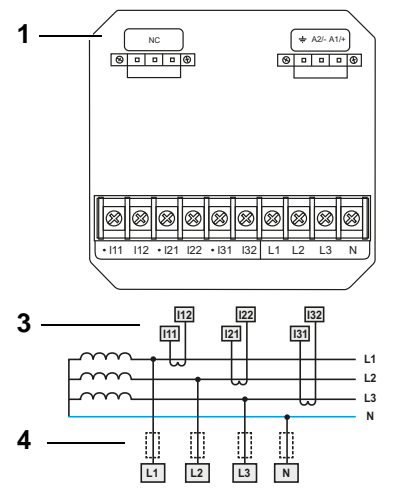

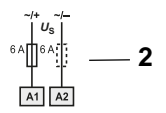

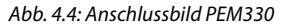

#### Legende zum Anschlussbild

| 1 | NC: Anschlüsse nicht verwendet.                                                                                                    |
|---|----------------------------------------------------------------------------------------------------|
| 2 | Versorgungsspannung. Absicherung zum Leitungsschutz: 6 A flink.<br>Bei Versorgung aus einem IT-System müssen beide Leitungen abge-<br>sichert werden. |
| 3 | Anschluss des zu überwachenden Systems (nicht benötigte An-<br>schlüsse I… sind kurzzuschließen).                                                     |
| 4 | Messspannungseingänge: Die Messleitungen sollten mit geeigneten<br>Vorsicherungen versehen werden.                                                    |

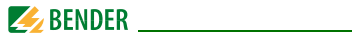

#### 4.6.2 PEM333

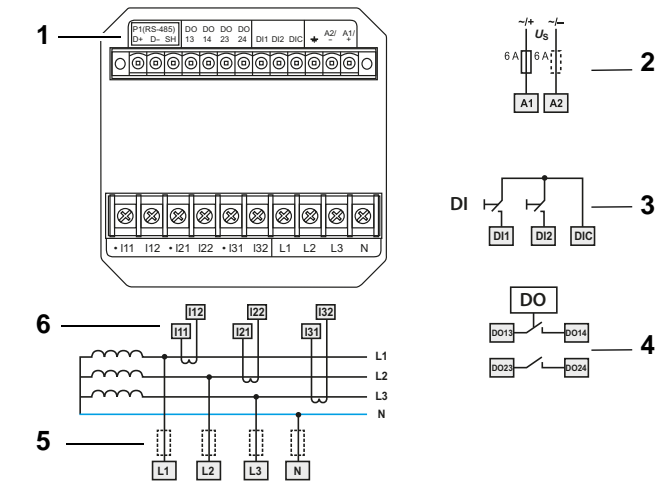

Abb. 4.5: Anschlussbild PEM333

## Legende zum Anschlussbild

| 1 | Anschluss RS-485-Bus                                                                                                    |
|---|----------------------------------------------------------------------------------------------------|
| 2 | Versorgungsspannung. Absicherung zum Leitungsschutz: 6 A flink.<br>Bei Versorgung aus einem IT-System müssen beide Leitungen abge-<br>sichert werden. |
| 3 | Digitaleingänge                                                                                                    |
| 4 | Digitalausgänge (Relais-Schließerkontakte)                                                                                                    |
| 5 | Messspannungseingänge: Die Messleitungen sollten mit geeigneten<br>Vorsicherungen versehen werden.                                                    |
| 6 | Anschluss des zu überwachenden Systems (nicht benötigte An-<br>schlüsse I sind kurzzuschließen).                                                      |

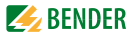

#### Digitale Ausgänge PEM333

Das Universalmessgerät PEM333 verfügt über 2 konfigurierbare Ausgänge (Schließer).

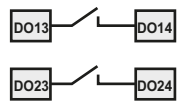

Abb. 4.6: Digitale Ausgänge PEM333

| Bemessungs-<br>betriebsspannung | AC 230 V | DC 24 V | AC 110 V | DC 12 V |
|---------------------------------|----------|---------|----------|---------|
| Bemessungs-<br>betriebsstrom    | 5 A      | 5 A     | 6 A      | 5 A     |

#### Digitale Eingänge PEM333

Das Universalmessgerät PEM333 bietet 2 digitale Eingänge. Die Eingänge werden durch eine galvanisch getrennte Spannung von DC 24 V gespeist. Durch äußere Beschaltung muss mindestens ein Strom von  $l_{min} > 2,4$  mA fließen, um ein Ansprechen der Eingänge zu erreichen.

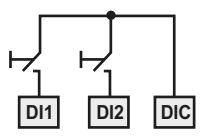

Abb. 4.7: Digitale Eingänge PEM333

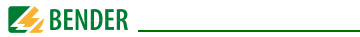

#### 4.6.3 PEM333-...P

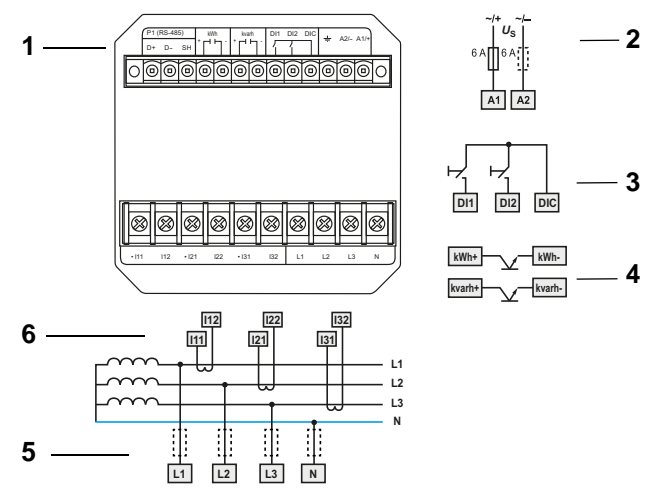

Abb. 4.8: Anschlussbild PEM333-...P

#### Legende zum Anschlussbild

| 1 | Anschluss RS-485-Bus                                                                                                    |
|---|----------------------------------------------------------------------------------------------------|
| 2 | Versorgungsspannung. Absicherung zum Leitungsschutz: 6 A flink.<br>Bei Versorgung aus einem IT-System müssen beide Leitungen abge-<br>sichert werden. |
| 3 | Digitaleingänge                                                                                                    |
| 4 | Pulsausgänge (Optokoppler) für kWh und kvarh;<br>max. zulässige Fremdspannung 80 V; max. Schaltstrom 50 mA                                            |
| 5 | Messspannungseingänge: Die Messleitungen sollten mit geeigneten<br>Vorsicherungen versehen werden.                                                    |
| 6 | Anschluss des zu überwachenden Systems (nicht benötigte An-<br>schlüsse I sind kurzzuschließen).                                                      |

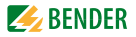

#### Pulsausgänge PEM333-...P (Schema interner Aufbau)

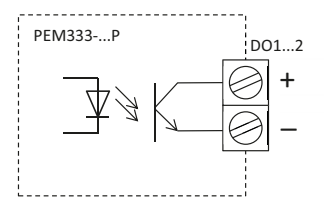

Abb. 4.9: Pulsausgänge PEM333-...P (Schema interner Aufbau)

#### Digitale Eingänge PEM333-...P

Das Universalmessgerät PEM333-...P bietet 2 digitale Eingänge. Die Eingänge werden durch eine galvanisch getrennte Spannung von DC 24 V gespeist. Durch äußere Beschaltung muss mindestens ein Strom von  $I_{min} > 2,4$  mA fließen, um ein Ansprechen der Eingänge zu erreichen.

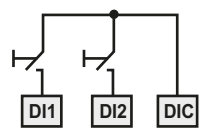

Abb. 4.10: Digitale Eingänge PEM333-...P

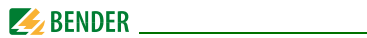

## 4.7 Anschlussschemata Spannungseingänge

#### 4.7.1 Dreiphasen-4-Leitersysteme (TN-, TT-, IT-Netze)

Das PEM kann in Dreiphasen-4-Leitersystemen unabhängig von der Netzform (TN-, TT-, IT-Netz) eingesetzt werden.

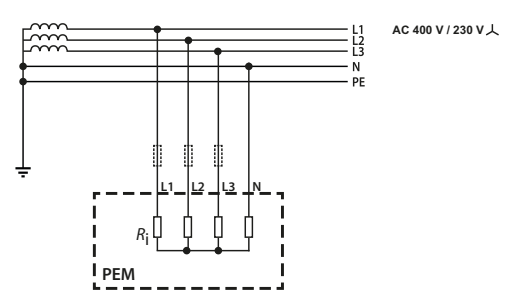

Abb. 4.11: Anschlussschema Dreiphasen-4-Leitersystem (Beispiel TN-S-System)

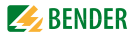

#### 4.7.2 Dreiphasen-3-Leitersystem

Das PEM kann in Dreiphasen-3-Leitersystemen eingesetzt werden. Die Außenleiterspannung darf maximal AC 400 V betragen.

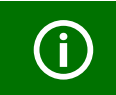

Beim Einsatz im 3-Leitersystem muss die Anschlussart (**TYPE**) auf Dreieck (**DELTA**) gestellt werden (siehe Seite 41). Hierbei sind die **Messeingänge L2 und N** zu **brücken**.

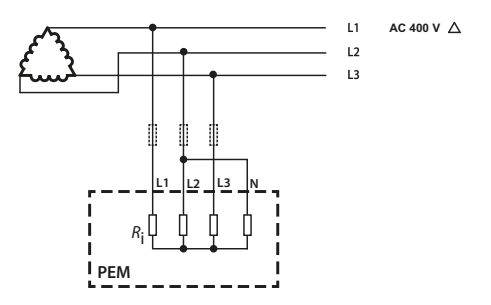

Abb. 4.12: Anschlussschema Dreiphasen-3-Leitersystem

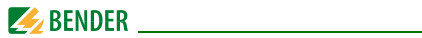

#### 4.7.3 Einphasen-3-Leitersystem (1P3W)

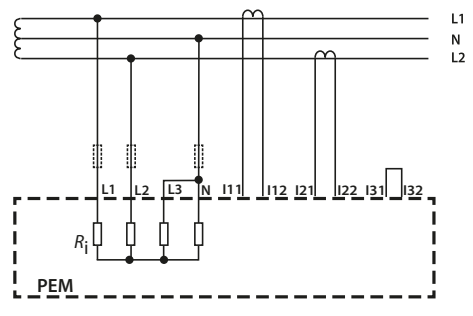

Abb. 4.13: Anschlussschema Einphasen-3-Leitersystem

#### 4.7.4 Einphasen-2-Leitersystem (1P2W)

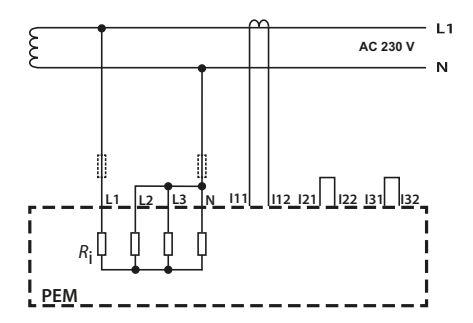

Abb. 4.14: Anschlussschema Einphasen-2-Leitersystem

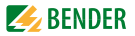

#### 4.7.5 Anschluss über Spannungswandler

Die Ankopplung über Messspannungswandler ermöglicht den Einsatz des Messgeräts in Mittel- und Hochspannungsanlagen. Das Übersetzungsverhältnis im PEM330/PEM333 ist einstellbar (1...2200).

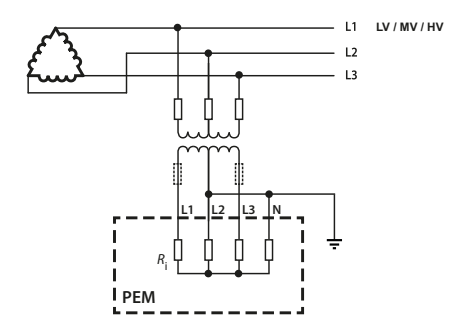

Abb. 4.15: Anschlussschema über Spannungswandler

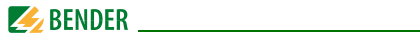

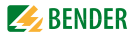

## 5. Inbetriebnahme

## 5.1 Ordnungsgemäßen Anschluss prüfen

Beachten Sie für Einbau und Anschluss die geltenden Normen und Vorschriften, sowie die Bedienungsanleitungen der Geräte.

## 5.2 Vor dem Einschalten

Beachten Sie folgende Fragen vor dem Einschalten:

- 1. Stimmt die Versorgungsspannung mit den Angaben auf den Typenschildern der Geräte überein?
- 2. Wird die Nennisolationsspannung der Messstromwandler nicht überschritten?
- 3. Stimmt der Maximalstrom des Messstromwandlers mit den Angaben auf dem Typenschild des angeschlossenen Geräts überein?

## 5.3 Einschalten

Nach dem Einschalten führen Sie folgende Arbeitsschritte durch:

- 1. Versorgungsspannung zuschalten.
- 2. Busadresse/IP-Adresse einstellen.
- 3. Messstromwandler-Übersetzungsverhältnis einstellen (für jeden Kanal).
- 4. Bei Bedarf Messstromwandler-Zählrichtung ändern.
- 5. Nominalspannung einstellen.
- 6. Schaltung wählen: Stern-, Dreieck-Schaltung, Einphasen-...-Leiter.

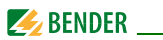

## 5.4 Systemintegration und Visualisierung

Das Universalmessgerät PEM333... kann über Modbus-RTU sowohl parametriert als auch abgefragt werden. Näheres hierzu findet sich in "Kapitel 8. Modbus Register Übersicht" sowie im Internet www.modbus.org.

Außerdem ist die Einbindung in das Bender-eigene Busprotokoll BMS-Bus (Bender Messgeräte Schnittstelle) über zusätzliche Kommunikationsmodule möglich. So wird die Kommunikation mit (bereits vorhandenen) Bender-Geräten zur Geräteparametrierung und zur Visualisierung der Messwerte und Alarme erreicht.

Hilfe und Beispiele zur Systemintegration finden Sie auf der Bender-Homepage **www.bender.de** sowie in der persönlichen Beratung durch den Bender-Service (siehe "Kapitel 1.2 Technische Unterstützung: Service und Support").
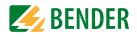

# 6. Bedienen

## 6.1 Bedienelemente kennenlernen

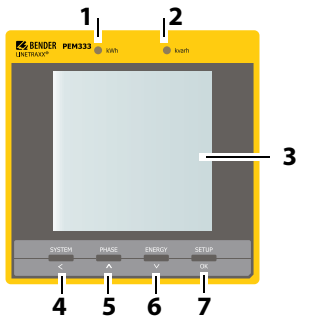

Abb. 6.1: Bedienelemente

## Legende der Bedienelemente

| Nr. | Element                 | Beschreibung                                                                                                    |
|-----|-------------------------|----------------------------------------------------------------------------------------------------|
| 1   | LED "kWh"               | Pulsausgang siehe LED-Anzeige" auf Seite 43                                                                                          |
| 2   | LED "kvarh"             | Tuisausgang, siene "LED Anzeige auf seite 45                                                                                         |
| 3   | LC-Display              |                                                                                                    |
| 4   | Taster<br>"SYSTEM"<br>< | Mittel- und Gesamtwerte (Strom, Spannung) anzeigen<br><b>im Menü</b> : bei Zahlenwerten den Cursor eine Stelle<br>nach links setzen  |
| 5   | Taster<br>"PHASE"<br>∧  | Außenleiterbezogene Messgrößen anzeigen<br><b>im Menü</b> : einen Eintrag nach oben blättern<br>bei Zahlenwerten: Erhöhen des Wertes |

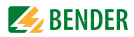

| 6 | Taster<br>"ENERGY"<br>V | Messwerte anzeigen: Wirk- und Blindenergiebezug /<br>Wirk- und Blindenergieexport (Zeile 4)<br><b>im Menü</b> : einen Eintrag nach unten blättern<br>bei Zahlenwerten: Wert senken |
|---|-------------------------|----------------------------------------------------------------------------------------------------|
| 7 | Taster<br>"SETUP"<br>OK | > 3 s drücken: Wechsel zwischen Setup-Menü und<br>Standard-Anzeige<br>im Menü: Auswahl des zu bearbeitenden Parameters<br>Bestätigen der Eingabe                                   |

## 6.2 Test LC-Display

Drücken der Taster "PHASE" und "ENERGY" gleichzeitig für > 2 Sekunden testet das LC-Display. Während des Tests werden alle LCD-Segmente dreimal hintereinander für je eine Sekunde ein- und wieder ausgeschaltet. Nach dem Testdurchlauf kehrt das Gerät selbsttätig in den Standardanzeigemodus zurück.

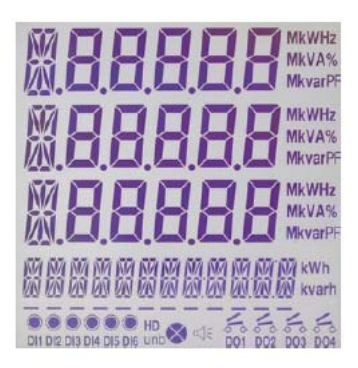

Abb. 6.2: Display bei LCD-Test

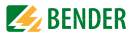

## 6.3 Standarddisplayanzeigen kennenlernen

Im Display können fünf verschiedene Anzeigebereiche unterschieden werden.

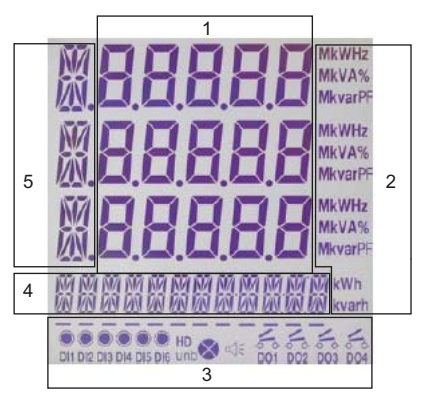

Abb. 6.3: Anzeigebereiche

### Legende der Anzeigebereiche

| 1 | Messwerte                                                                                                    |
|---|----------------------------------------------------------------------------------------------------|
| 2 | Maßeinheiten                                                                                                    |
| 3 | Zeigt die Status für den Zustand der digitalen Ein- und Ausgänge<br>(DI status, DO status), Gesamt-Oberschwingungsverzerrung (Total<br>Harmonic Distortion THD), Unsymmetrie (unb), Quadrant (siehe<br>Seite 40) |
| 4 | Zeigt Energie-Informationen wie Wirkenergiebezug und -export,<br>Blindenergiebezug und -export und Scheinenergie                                                                                                 |
| 5 | Symbole (Erklärung siehe Seite 41)                                                                                                    |

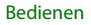

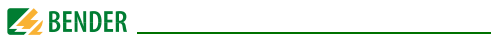

### Beschreibung der Standarddisplayanzeigen (Bereiche 3 - 5)

| Bereich | Segmente                 | Symbolbes                                               | schreibung                                   |
|---------|--------------------------|---------------------------------------------------------|----------------------------------------------|
| 3       |                          | O DI offen                                              | DO offen                                     |
|         |                          |                                                         |                                              |
|         |                          | Digeschlossen                                           | DO geschlossen                               |
|         | HD                       | HD                                                      | unb                                          |
|         | unb<br>V<br>V<br>DO1 DO2 | Oberschwingungs-<br>verzerrung<br>(Harmonic Distortion) | Unsymmetrie<br>(Unbalance)                   |
|         |                          | Q2<br>Q3 Q1<br>Q4                                       | Ψ                                            |
|         |                          | Quadrant                                                | Alarmsymbol                                  |
| 4       |                          | ₹7<br><u>L</u> <u>\</u>                                 |                                              |
|         |                          | Indikator Scheinenergie                                 | Exportindikator (Wirk-<br>und Blindleistung) |

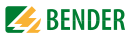

| Bereich | Segmente        | Symbolbeschreibung                              |                                                         |                                    |                                                                        |
|---------|-----------------|-------------------------------------------------|---------------------------------------------------------|------------------------------------|------------------------------------------------------------------------|
| 5       |                 | <br> IV<br>Strangspan                           | nung                                                    |                                    | enleiterspannung                                                       |
|         |                 | т<br>_L                                         |                                                         |                                    | П<br>_Ц<br>М                                                           |
|         |                 | L-j                                             | _/u                                                     | inb                                | ו ו<br>רר<br>1 <u>1</u>                                                |
|         | <u>ÑЙ</u>       | Neutralleiter-<br>strom (I <sub>4</sub> )       | Spannul<br>Stromur<br>metrie                            | ngs- /<br>nsym-                    | Bedarf<br>(Demand)                                                     |
|         | <u>VN</u><br>NZ |                                                 |                                                         |                                    | т<br>_L                                                                |
|         |                 | F-1<br>F                                        | ר<br>ו                                                  | HD                                 |                                                                        |
|         |                 | Verschiebungs-<br>faktor (Dis-<br>placement PF) | Gesamt-<br>schwing<br>verzerru<br>U <sub>L1/L2/L3</sub> | -Ober-<br>jungs-<br>ing<br>3 (THD) | Gesamt-Ober-<br>schwingungs-<br>verzerrung<br>I <sub>1/2/3</sub> (THD) |
|         |                 | к<br>Г-                                         |                                                         |                                    | T<br>_L<br>_/                                                          |
|         |                 | k-Faktor                                        | Phasenv<br>U <sub>L1/L2/L3</sub>                        | vinkel<br>3                        | Phasenwinkel<br>I <sub>1/2/3</sub>                                     |

Abb. 6.4: Standarddisplayanzeigen

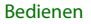

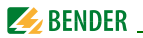

## 6.4 Leistungs- und Strombedarfe (Demand Display)

Die Bedarfe werden nach folgendem Schema im Display dargestellt:

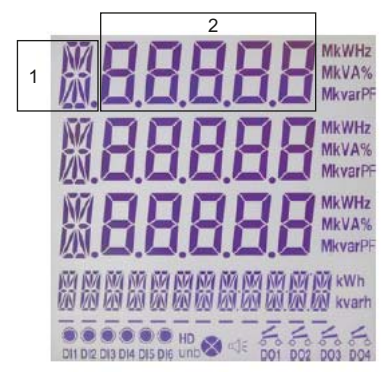

Abb. 6.5: Display Bedarf

1 Bedarfe:

| <b>A</b> : | <i>I</i> <sub>1</sub>   |
|------------|-------------------------|
| <b>B</b> : | l <sub>2</sub>          |
| <b>C</b> : | I3                      |
| P:         | Wirkleistungsbedarf P   |
| q:         | Blindleistungsbedarf Q, |
| <b>S</b> : | Scheinleistungsbedarf S |
|            |                         |

2 Wert Bedarf

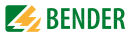

### 6.5 LED-Anzeige

Das Universalmessgerät hat zwei rote LEDs auf der Frontseite: "kWh" und "kvarh".

Die beiden LED-Pulsausgänge werden für kWh- und kvar-Anzeige verwendet, wenn die Funktion EN PULSE aktiviert ist. Dies kann im Setup-Menü mit den Tastern auf der Vorderseite oder über die Kommunikationsschnittstelle (nur PEM333) eingestellt werden. Die Häufigkeit des Blinkens je Energiemenge ist über die Pulskonstante (EN CONST) einzustellen. Um die tatsächliche Energiemenge zu ermitteln, ist die Blinkfrequenz mit den Wandlerverhältnissen und der Pulskonstanten zu verrechnen.

## 6.6 Standardanzeige

Das Universalmessgerät zeigt automatisch die Standardanzeige, wenn im Setupmodus drei Minuten lang keine Aktivität über die Taster erfolgt ist.

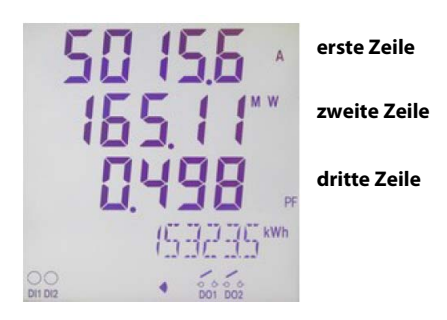

Abb. 6.6: Standardanzeige

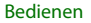

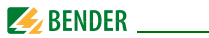

## 6.7 Datenanzeige bei Stern- oder Dreieckschaltung

Die Anzeige der Messdaten erfolgt über die drei Taster "SYSTEM", "PHASE" und "ENERGY". Die folgenden Tabellen zeigen, wie die einzelnen Werte bei der **Stern- oder Dreieckschaltung** (Einstellung Menüpunkt TYPE, Register 41012) abgerufen werden können.

### 6.7.1 Taster "SYSTEM"

| Spalte links   | Spalte<br>rechts  | Erste Zeile                                            | Zweite Zeile          | Dritte Zeile                          |
|----------------|-------------------|--------------------------------------------------------|-----------------------|---------------------------------------|
|                | A<br>W<br>PF      | ØI                                                     | P <sub>ges</sub>      | Leistungs-<br>faktor λ <sub>ges</sub> |
| LL             | V<br>kvar<br>Hz   | Ø U <sub>LL</sub>                                      | Q <sub>ges</sub>      | f                                     |
|                | kW<br>kvar<br>kVA | P <sub>ges</sub>                                       | Q <sub>ges</sub>      | S <sub>ges</sub>                      |
| L <sub>N</sub> | V<br>A<br>kW      | Stern: Ø U <sub>LN</sub><br>Dreieck: Ø U <sub>LL</sub> | ØI                    | P <sub>ges</sub>                      |
| I<br>4         | А                 | *<br>I <sub>4</sub>                                    |                       |                                       |
| U<br>I         | %<br>%            | *                                                      | Unsymmetrie U         | Unsymmetrie /                         |
| D<br>M<br>D    | A<br>A<br>A       | Bedarf I <sub>1</sub>                                  | Bedarf I <sub>2</sub> | Bedarf I <sub>3</sub>                 |

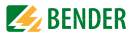

| Spalte links | Spalte<br>rechts | Erste Zeile | Zweite Zeile | Dritte Zeile |
|--------------|------------------|-------------|--------------|--------------|
| D            | kW               |             |              |              |
| М            | kvar             | Bedarf P    | Bedarf Q     | Bedarf S     |
| D            | kVA              |             |              |              |

Tab. 6.1: Anzeigemöglichkeiten über Taster "SYSTEM"

Anmerkung:

\* Bei Modus "Dreieckschaltung" zeigt das Display "-".

### 6.7.2 Taster "PHASE"

| Spalte<br>links                                    | Spalte<br>rechts  | Erste Zeile              | Zweite Zeile             | Dritte Zeile             |
|----------------------------------------------------|-------------------|--------------------------|--------------------------|--------------------------|
|                                                    | A<br>A<br>A       | l <sub>1</sub>           | l <sub>2</sub>           | l <sub>3</sub>           |
| 1 <sub>N</sub><br>2 <sub>N</sub><br>3 <sub>N</sub> | V<br>V<br>V       | <i>U</i> <sub>L1</sub> * | <i>U</i> <sub>L2</sub> * | <i>U</i> <sub>L3</sub> * |
| 12<br>23<br>31                                     | ><br>><br>>       | U <sub>L1L2</sub>        | U <sub>L2L3</sub>        | U <sub>L3L1</sub>        |
|                                                    | kW<br>kW<br>kW    | P <sub>L1</sub> *        | P <sub>L2</sub> *        | P <sub>L3</sub> *        |
|                                                    | var<br>var<br>var | <i>Q</i> <sub>L1</sub> * | <i>Q</i> <sub>L2</sub> * | <i>Q</i> <sub>L3</sub> * |

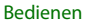

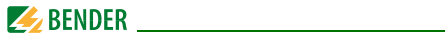

| Spalte<br>links | Spalte<br>rechts  | Erste Zeile                                             | Zweite Zeile                                            | Dritte Zeile                                            |
|-----------------|-------------------|---------------------------------------------------------|---------------------------------------------------------|---------------------------------------------------------|
|                 | kVA<br>kVA<br>kVA | <i>S</i> <sub>L1</sub> *                                | S <sub>L2</sub> *                                       | S <sub>L3</sub> *                                       |
|                 | PF<br>PF<br>PF    | λ <sub>L1</sub> *                                       | λ <sub>L2</sub> *                                       | λ <sub>L3</sub> *                                       |
| d<br>P<br>F     | PF<br>PF<br>PF    | Verschiebungs-<br>faktor cos ( $\phi$ ) <sub>L1</sub> * | Verschiebungs-<br>faktor cos ( $\phi$ ) <sub>L2</sub> * | Verschiebungs-<br>faktor cos ( $\phi$ ) <sub>L3</sub> * |
| U<br>T          | %<br>%<br>%       | THD U <sub>L1</sub>                                     | THD U <sub>L2</sub>                                     | THD U <sub>L3</sub>                                     |
| I<br>T          | %<br>%<br>%       | THD I <sub>1</sub>                                      | THD I <sub>2</sub>                                      | THD I3                                                  |
| K<br>F          |                   | k-Faktor I <sub>1</sub>                                 | k-Faktor I <sub>2</sub>                                 | k-Faktor I <sub>3</sub>                                 |
| Ľ               |                   | Phasenwinkel U <sub>L1</sub>                            | Phasenwinkel U <sub>L2</sub>                            | Phasenwinkel U <sub>L3</sub>                            |
| L<br>L          |                   | Phasenwinkel I <sub>1</sub>                             | Phasenwinkel I <sub>2</sub>                             | Phasenwinkel I <sub>3</sub>                             |

Tab. 6.2: Anzeigemöglichkeiten über Taster "Phase"

Anmerkung:

Bei Modus "Dreieckschaltung" zeigt das Display "-".

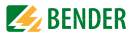

### 6.7.3 Taster "ENERGY"

Anzeigen in der vierten Zeile:

| Spalte links | Spalte rechts | Wert               |
|--------------|---------------|--------------------|
|              | kWh           | Wirkenergiebezug   |
|              | kWh           | Wirkenergieexport  |
|              | kvarh         | Blindenergiebezug  |
|              | kvarh         | Blindenergieexport |
| S            |               | Scheinenergie      |

Tab. 6.3: Anzeigemöglichkeiten über Taster "ENERGY"

### 6.8 Datenanzeige bei Einphasen-Schaltungen

Die Anzeige der Messdaten erfolgt über die drei Taster "SYSTEM", "PHASE" und "ENERGY". Die folgenden Tabellen zeigen, wie die einzelnen Werte bei den Einstellungen **"1P2W" oder "1P3W"** (Einstellung Menüpunkt TYPE, Register 41012) abgerufen werden können.

### 6.8.1 Taster "SYSTEM"

| Spalte links | Spalte<br>rechts  | Erste Zeile         | Zweite Zeile     | Dritte Zeile                          |
|--------------|-------------------|---------------------|------------------|---------------------------------------|
|              | A<br>W<br>PF      | ØI                  | P <sub>ges</sub> | Leistungs-<br>faktor λ <sub>ges</sub> |
| LL           | V<br>kvar<br>Hz   | Ø U <sub>LL</sub> * | Q <sub>ges</sub> | f                                     |
|              | kW<br>kvar<br>kVA | P <sub>ges</sub>    | Q <sub>ges</sub> | S <sub>ges</sub>                      |

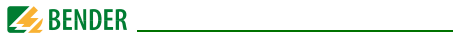

| Spalte links | Spalte<br>rechts  | Erste Zeile           | Zweite Zeile            | Dritte Zeile |
|--------------|-------------------|-----------------------|-------------------------|--------------|
| I            | A                 | Bedarf I <sub>1</sub> | Bedarf I <sub>2</sub> * |              |
| D<br>M<br>D  | kW<br>kvar<br>kVA | Bedarf P              | Bedarf Q                | Bedarf S     |

Tab. 6.4: Anzeigemöglichkeiten über Taster "SYSTEM"

Bemerkungen:

\* Bei 1P2W: Anzeige "--"

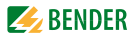

### 6.8.2 Taster "PHASE"

| Spalte<br>links                      | Spalte<br>rechts | Erste Zeile                                    | Zweite Zeile                                            | Dritte Zeile |
|--------------------------------------|------------------|------------------------------------------------|---------------------------------------------------------|--------------|
|                                      | A<br>A           | I <sub>1</sub>                                 | l <sub>2</sub> *                                        |              |
| 1 <sub>N</sub> *<br>2 <sub>N</sub> * | V<br>V           | U <sub>L1</sub>                                | U <sub>L2</sub> *                                       |              |
| 12*                                  | V<br>V           | U <sub>L1L2*</sub>                             |                                                         |              |
|                                      | kW<br>kW         | P <sub>L1</sub>                                | P <sub>L2</sub> *                                       |              |
|                                      | var<br>var       | Q <sub>L1</sub>                                | Q <sub>L2</sub> *                                       |              |
|                                      | kVA<br>kVA       | S <sub>L1</sub>                                | S <sub>L2</sub> *                                       |              |
|                                      | PF<br>PF         | $\lambda_{L1}$                                 | $\lambda_{L2}^{*}$                                      |              |
| d<br>P<br>F                          | PF<br>PF         | Verschiebungs-<br>faktor cos (φ) <sub>L1</sub> | Verschiebungs-<br>faktor cos ( $\phi$ ) <sub>L2</sub> * |              |
| U                                    | %<br>%           | THD U <sub>L1</sub>                            | THD U <sub>L2</sub> *                                   |              |

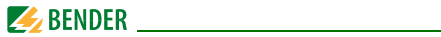

| Spalte<br>links | Spalte<br>rechts | Erste Zeile                       | Zweite Zeile                      | Dritte Zeile |
|-----------------|------------------|-----------------------------------|-----------------------------------|--------------|
| T               | %<br>%           | THD I <sub>1</sub>                | THD I2*                           |              |
| K<br>F          |                  | k-Faktor I <sub>1</sub>           | k-Faktor I <sub>2</sub> *         |              |
| U*              |                  | Phasenwinkel<br>U <sub>L1</sub> * | Phasenwinkel<br>U <sub>L2</sub> * |              |
| ا*<br>          |                  | Phasenwinkel I <sub>1</sub> *     | Phasenwinkel I <sub>2</sub> *     |              |

Tab. 6.5: Anzeigemöglichkeiten über Taster "Phase"

\* nicht bei 1P2W

### 6.8.3 Taster "ENERGY"

Anzeigen in der vierten Zeile:

| Spalte links | Spalte rechts | Wert               |
|--------------|---------------|--------------------|
|              | kWh           | Wirkenergiebezug   |
|              | kWh           | Wirkenergieexport  |
|              | kvarh         | Blindenergiebezug  |
|              | kvarh         | Blindenergieexport |
| S            |               | Scheinenergie      |

Tab. 6.6: Anzeigemöglichkeiten über Taster "ENERGY"

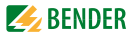

## 6.9 Setup über Taster am Gerät

Um in den Setupmodus zu gelangen, drücken Sie den Taster "SETUP" (> 3 s). Die Rückkehr in den Anzeigemodus erfolgt ebenfalls über den Taster "SETUP" (> 3 s).

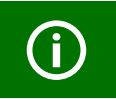

Zum Verändern von Parametern müssen Sie zuerst das Passwort eingeben. (Werkseinstellung: 0)

### 6.9.1 Setup: Bedeutung der Taster

Die Bedeutungen der Taster im Setupmodus stehen unter den Tastern auf der Frontseite:

| "SETUP"  | Entertaste: Bestätigung der Eingabe                                                  |
|----------|--------------------------------------------------------------------------------------|
| "PHASE"  | Pfeiltaste " $\Lambda$ " : Wechsel im Menü nach oben bzw. Erhöhen eines Zahlenwertes |
| "ENERGY" | Pfeiltaste " $V$ " :Wechsel im Menü nach unten bzw. Senken eines Zahlwertes.         |
| "SYSTEM" | Pfeiltaste " $<$ ": setzt den Cursor bei numerischen Werten eine Stelle nach links   |

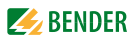

### 6.9.2 Setup: Übersichtsdiagramm Menü

Das folgende Diagramm erleichtert Ihnen die Orientierung in den Menüs:

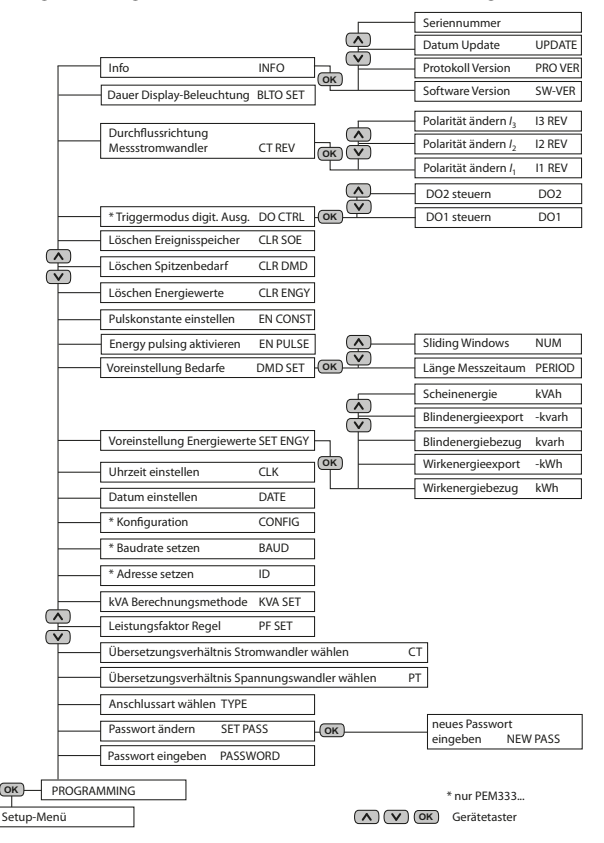

Abb. 6.7: Setup: Einstellmöglichkeiten

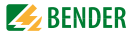

## 6.10 Setup: Einstellmöglichkeiten

Die Tabelle stellt die im Display angezeigten Meldungen, deren Bedeutung und die Einstellmöglichkeiten dar.

| Display-Eintrag<br>Ebene 1<br>Ebene 2 | Parameter                           | Beschreibung                                                     | Einstell-<br>möglich-<br>keiten  | Werks-<br>ein-<br>stellung |
|---------------------------------------|-------------------------------------|------------------------------------------------------------------|----------------------------------|----------------------------|
| PROGRAMMING                           |                                     | Setup-Modus                                                      |                                  |                            |
| PASSWORD                              | Passwort                            | Passwort einge-<br>ben                                           | /                                | 0                          |
| SET PASS                              |                                     | Passwort<br>ändern?                                              | YES/NO                           | NO                         |
| NEW PASS                              | neues Pass-<br>wort                 | neues Pass-<br>wort angeben                                      | 000099999                        | 0                          |
| ТҮРЕ                                  |                                     | Anschlussart<br>wählen                                           | WYE/DELTA/<br>DEMO/1P3W/<br>1P2W | WYE                        |
| PT                                    |                                     | Übersetzungs-<br>verhältnis<br>Spannungs-<br>wandler wäh-<br>len | 12200                            | 1                          |
| СТ                                    |                                     | Übersetzungs-<br>verhältnis<br>Messstrom-<br>wandler wäh-<br>len | 130.000 (1 A)<br>16.000 (5 A)    | 1                          |
| PF SET                                | Leistungs-<br>faktor-<br>Konvention | Leistungs-<br>faktor-Konven-<br>tion <sup>***</sup>              | IEC/IEEE/-IEEE                   | IEC                        |
| KVA SET                               |                                     | S-Berechnungs-<br>methode <sup>*</sup>                           | V/S                              | V                          |

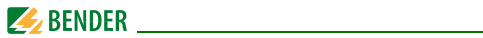

| Display-Eintrag<br>Ebene 1<br>Ebene 2 | Parameter                             | Beschreibung                              | Einstell-<br>möglich-<br>keiten       | Werks-<br>ein-<br>stellung |
|---------------------------------------|---------------------------------------|-------------------------------------------|---------------------------------------|----------------------------|
| ID                                    | Adresse<br>Messgerät                  | Adresse Mess-<br>gerät setzen             | 1-247                                 | 100                        |
| BAUD                                  | Baudrate                              | Baudrate<br>setzen                        | 1200/2400/<br>4800/9600/<br>19200 bps | 9600                       |
| CONFIG                                | Comm. Port<br>Konfigura-<br>tion      | Konfiguration<br>Paritätbit               | 8N2/8O1/8E1/<br>8N1/8O2/8E2           | 8E1                        |
| DATE                                  | Datum                                 | Datum einstel-<br>Ien                     | YY-MM-DD                              | /                          |
| CLK                                   | Uhrzeit                               | Uhrzeit einstel-<br>Ien                   | HH:MM:SS                              | /                          |
| SET ENGY                              | Voreinstel-<br>lung Energie-<br>werte | Voreinstellung<br>Energiewerte            | YES/NO                                | NO                         |
| kWh                                   | Wirkenergie-<br>bezug                 | Voreinstellung<br>Wirkenergiebe-<br>zug   | 0<br>99.999.999,99                    | 0                          |
| -kWh                                  | Wirkenergie-<br>export                | Voreinstellung<br>Wirkenergieex-<br>port  | 0<br>99.999.999,99                    | 0                          |
| kvarh                                 | Blind-<br>energie-<br>bezug           | Voreinstellung<br>Blindenergie-<br>bezug  | 0<br>99.999.999,99                    | 0                          |
| -kvarh                                | Blind-<br>energie-<br>export          | Voreinstellung<br>Blindenergieex-<br>port | 0<br>99.999.999,99                    | 0                          |
| kVAh                                  | Schein-<br>energie                    | Voreinstellung<br>Scheinenergie           | 0<br>99.999.999,99                    | 0                          |

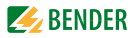

| Display-Eintrag<br>Ebene 1<br>Ebene 2 | Parameter     | Beschreibung                   | Einstell-<br>möglich-<br>keiten | Werks-<br>ein-<br>stellung |
|---------------------------------------|---------------|--------------------------------|---------------------------------|----------------------------|
| DMD SET                               | Bedarfsmes-   | Bedarfsmes-                    | YES/NO                          | NO                         |
|                                       | sung          | sung ein/aus                   |                                 |                            |
| PERIOD                                | Länge Mess-   | Länge Mess-                    | 1, 2, 3, 5, 10, 15,             | 15                         |
|                                       | zeitraum      | zeitraum für                   | 30, 60 (Minu-                   |                            |
|                                       |               | Bedarfsmes-<br>sung einstellen | ten)                            |                            |
| NUM                                   | Anzahl        | Anzahl Sliding                 | 115                             | 1                          |
|                                       | Sliding       | Windows                        |                                 |                            |
|                                       | Windows       | einstellen                     |                                 |                            |
| EN PULSE                              | Energy Pul-   | kWh und kvar                   | YES/NO                          | NO                         |
|                                       | sing          | Energy pulsing                 |                                 |                            |
|                                       |               | aktivieren                     |                                 |                            |
| EN CONST                              | Puls-         | Anzahl der LED-                | 1K, 3,2K, 5K,                   | 1K                         |
|                                       | konstante     | Pulse je Ener-                 | 6,4K**, 12,8K**                 |                            |
|                                       |               | giemenge                       |                                 |                            |
| CLR ENGY                              | Löschen       | kWh, kvar und                  | YES/NO                          | NO                         |
|                                       | Energiewerte  | kVAh löschen                   |                                 |                            |
| CLR DMD                               | Löschen Spit- | Löschen Werte                  | YES/NO                          | NO                         |
|                                       | zenbedarf     | Spitzenbedarf                  |                                 |                            |
| CLR SOE                               | Löschen       | Löschen Ereig-                 | YES/NO                          | NO                         |
|                                       | Ereignisspei- | nisspeicher                    |                                 |                            |
|                                       | cher          |                                |                                 |                            |
| DO CTRL                               | Triggermo-    | Triggermodus                   | YES/NO                          | NO                         |
|                                       | dus digitale  | digitale Aus-                  |                                 |                            |
|                                       | Ausgänge      | gange ändern                   |                                 |                            |
| DO1                                   | Betriebsart   | Betriebsart                    | NORMAL/ON/                      | NORMAL                     |
|                                       | DO1           | DO1 einstellen                 | OFF                             |                            |
| DO2                                   | Betriebsart   | Betriebsart                    | NORMAL/ON/                      | NORMAL                     |
|                                       | DO2           | DO2 einstellen                 | OFF                             |                            |

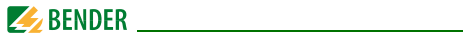

| Display-Eintrag<br>Ebene 1<br>Ebene 2 | Parameter                                    | Beschreibung                                                      | Einstell-<br>möglich-<br>keiten | Werks-<br>ein-<br>stellung |
|---------------------------------------|----------------------------------------------|-------------------------------------------------------------------|---------------------------------|----------------------------|
| CT REV                                | Auswahl<br>Richtung<br>Messstrom-<br>wandler | Richtung Mess-<br>stromwandler<br>ändern                          | YES/NO                          | NO                         |
| I1 REV                                | I <sub>1</sub> CT                            | l <sub>1</sub> Messstrom-<br>wandler Polari-<br>tät ändern        | YES/NO                          | NO                         |
| I2 REV                                | I <sub>2</sub> CT                            | l <sub>2</sub> Messstrom-<br>wandler Polari-<br>tät ändern        | YES/NO                          | NO                         |
| I3 REV                                | I <sub>3</sub> CT                            | <i>l</i> <sub>3</sub> Messstrom-<br>wandler Polari-<br>tät ändern | YES/NO                          | NO                         |
| BLTO SET                              | Displaybe-<br>leuchtung                      | Zeitdauer, bis<br>Display dunkel                                  | 0-59<br>(Minuten)               | 3                          |
| INFO                                  | Informatio-<br>nen                           | nur lesen                                                         | YES/NO                          | NO                         |
| SW-VER                                | Software<br>Version                          |                                                                   | /                               | /                          |
| PRO VER                               | Protokoll<br>Version                         | 50 bedeutet<br>V5.0                                               | /                               | /                          |
| UPDATE                                | Datum Soft-<br>ware-Update                   | jjmmtt                                                            | /                               | /                          |
|                                       | Serien-<br>nummer                            | Seriennummer<br>Gerät                                             | /                               | /                          |

Tab. 6.7: Einstellmöglichkeiten Setup

\*\*

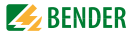

### Anmerkungen zur obigen Tabelle

\* Es gibt zwei verschiedene Arten zur Berechnung der Scheinleistung S:

#### Vektormethode V:

#### Skalarmethode S:

$$S_{\text{ges}} = -\sqrt{P_{\text{ges}}^2 + Q_{\text{ges}}^2}$$

$$S_{ges} = S_{L1} + S_{L2} + S_{L3}$$

Die Art der Berechnung ist wählbar: V = Vektormethode S = Skalarmethode

nur PEM33x-251...

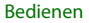

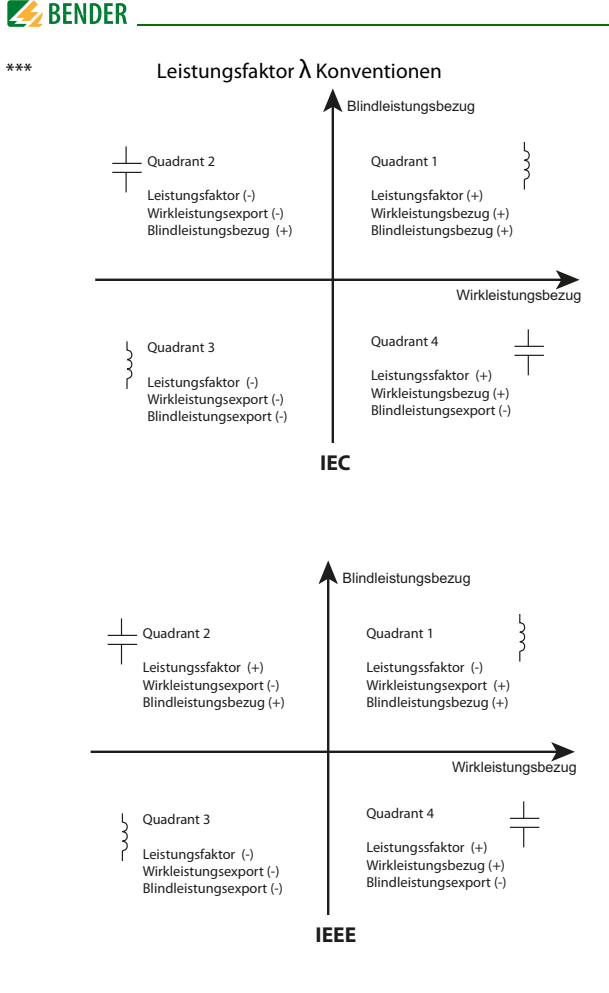

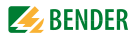

### Messstromwandlerverhältnis einstellen Beispiel: Messtromwandler 1000 : 5 (= 200)

| Taster Anzeige Displ         |                 | Beschreibung                        |
|------------------------------|-----------------|-------------------------------------|
| <b>SETUP</b> > 3 s           | PROGRAMMING     |                                     |
| $\wedge$                     | PASSWORD ****   |                                     |
| ОК                           | PASSWORD 0      | 0 blinkt                            |
| <b>OK</b><br>(oder Passwort) | PASSWORT 0      |                                     |
| $\wedge$                     | SET PASS NO     |                                     |
| $\wedge$                     | TYPE WYE        |                                     |
| $\wedge$                     | PT 1            |                                     |
| $\wedge$                     | CT 1            |                                     |
| ОК                           | CT 1            | 1 blinkt                            |
| V                            | CT ERR 0        | 0 blinkt<br>(Einerstelle)           |
| <                            | CT ERR 00       | linke 0 blinkt<br>(Zehnerstelle)    |
| < CT ERR 0 0                 |                 | linke 0 blinkt<br>(Hunderterstelle) |
| ΛΛ <sup>CT 200</sup>         |                 | 2 blinkt                            |
| ОК                           | CT 200          | Verhältnis 200 eingestellt          |
| SETUP > 3 s                  | Standardanzeige |                                     |

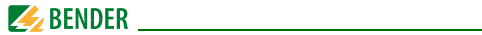

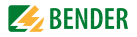

# 7. Anwendung / Ein- und Ausgänge

## 7.1 Digitale Eingänge (nur PEM333...)

Das Gerät bietet zwei digitale Eingänge, die intern mit DC 24 V betrieben werden.

Digitale Eingänge werden in der Regel zur Überwachung externer Zustände verwendet. Die Schaltzustände der digitalen Eingänge können im LC-Display oder an angeschlossenen Systemkomponenten abgelesen werden. Änderungen externer Zustände werden im Ereignisspeicher (SOE-Log) als Ereignisse mit einer Auflösung von 1 ms gespeichert.

## 7.2 Digitale Ausgänge (nur PEM333)

Das Gerät bietet zwei Relais-Ausgänge. Digitale Ausgänge werden in der Regel als Alarm beim Auslösen von Setpoints, zur Laststeuerung oder für ferngesteuerte Anwendungen eingesetzt.

Beispiele:

- 1. Bedienung über Tasten auf der Vorderseite (siehe "Setup über Taster am Gerät" auf Seite 51
- 2. Bedienung über Kommunikationsschnittstelle
- 3. Steuer-Setpoints: Ansteuerung bei Sollwert-Verletzung

## 7.3 Anzeige Energy pulsing

Die beiden LED-Pulsausgänge werden für kWh- und kvarh-Anzeige verwendet, wenn die Funktion EN PULSE aktiviert ist. Dies kann im Setup-Menü mit den Tastern auf der Vorderseite oder über die Kommunikationsschnittstelle (nur PEM333...) eingestellt werden.

Die LEDs blinken jedesmal auf, sobald eine bestimmte Energiemenge (1 kWh bzw. 1 kvarh) gemessen wurde.

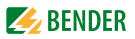

Um die Blinkfrequenz in Relation zur Energiemenge zu bringen, müssen die Wandlerverhältnisse und die Pulskonstante berücksichtigt werden.

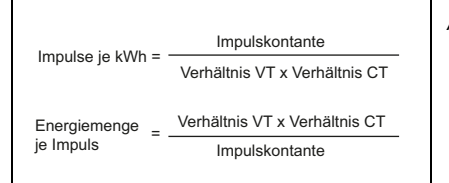

Anmerkung: VT = Spannungswandler CT = Messstromwandler

# 7.4 Digitale Pulsausgänge (nur PEM333-...P)

Das Gerät bietet zwei digitale Pulsausgänge für kWh und kvarh, die über die Funktion EN PULSE aktiviert werden. Diese verhalten sich wie die LED-Pulsausgänge: Sobald eine bestimmte Energiemenge (1 kWh bzw. 1 kvarh) gemessen wurde, wird über die Ausgänge ein Signal zur Weiterbearbeitung gegeben.

Digitale Pulsausgänge werden in der Regel für Genauigkeitstests verwendet.

## 7.5 Leistung und Energie

### 7.5.1 Phasenwinkel von Spannung und Strom

Die Phasenwinkel-Analyse dient zur Bestimmung des Winkels zwischen den Spannungen und Strömen der drei Außenleiter.

### 7.5.2 Energie

Zu den Basis-Energieparametern zählen

- Wirkenergie (Bezug und Export in kWh)
- Blindenergie (Bezug und Export in kvar)
- Scheinenergie (S<sub>ges</sub> in kVAh)

Der maximal anzeigbare Wert ist ± 99.999.999,9. Ist der Maximalwert erreicht, springt das Register wieder auf 0. Der Zählerwert ist über Software (nur PEM333...) und die Taster auf der Frontseite passwortgeschützt editierbar.

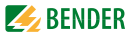

### 7.5.3 Bedarf (Demand DMD)

Der Bedarf ist definiert als durchschnittlicher/gemittelter Stromverbrauch bzw. Leistung in einem festgelegten Messzeitraum. Es werden Werte ermittelt für

- Wirkleistung P
- Scheinleistung S
- Blindleistung Q
- *I*<sub>1</sub>
- I<sub>2</sub>
- I<sub>3</sub>

Die Länge des Messzeitraums ist einstellbar über die Taster auf der Frontseite oder über die Kommunikationsschnittstelle. Folgende Werte stehen zur Auswahl:

1, 2, 3, 5, 10, 15, 30, 60 Minuten

Während des ausgewählten Messzeitraums wird der Stromverbrauch bzw. die importierte Leistung gemessen. Anschließend wird der Mittelwert auf dem Display als Bedarf angezeigt und über die Kommunikationsschnittstelle ausgegeben. Der während des gesamten Aufzeichnungszeitraums ermittelte Maximalwert des Bedarfs (Spitzenbedarf/peak demand) wird gespeichert und über die Kommunikationsschnittstelle ausgegeben. Der Spitzenbedarf kann per Modbus zurückgesetzt werden.

Für Einstellmöglichkeiten siehe "Setup: Einstellmöglichkeiten" auf Seite 53 ff.

## 7.6 Setpoints (nur PEM333...)

Das Gerät hat 6 vom Benutzer frei programmierbare Steuer-Setpoints, die eine umfassende Steuerung der Reaktion auf festgelegte Ereignisse bieten. Das Alarmsymbol  $\mathbb{Q} \stackrel{<}{\prec}$  in der unteren Zeile des LC-Displays erscheint, wenn es erreichte/aktive Setpoints gibt. Typischerweise ist die Reaktion auf das Erreichen eines Setpoints ein Alarm und eine Fehlersuche.

Setpoints werden über die **Kommunikationsschnittstelle** programmiert. Es gibt folgende **Setup-Parameter:** 

1. **Setpoint-Art:** legt die zu ermittelnden Parameter sowie die Art der Ermittlung fest (Wertüber- oder -unterschreitung).

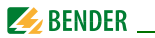

Folgende Einstellungen sind möglich:

| Setpoint-Art        | Parameter                                    |
|---------------------|----------------------------------------------|
| Wertüberschreitung  | Strangspannung U <sub>LN</sub> (x100 V)      |
|                     | Außenleiterspannung U <sub>LL</sub> (x100 V) |
|                     | / (x1000 A)                                  |
|                     | P <sub>ges</sub> (x1000 kW)                  |
|                     | Q <sub>ges</sub> (x1000 kvar)                |
| Wertunterschreitung | Strangspannung U <sub>LN</sub> (x100 V)      |
|                     | Außenleiterspannung U <sub>LL</sub> (x100 V) |
|                     | Leistungsfaktor $\lambda$ (x1000)            |

 Setpointgrenze: Legt die unteren bzw. oberen Grenzen fest, bei deren Verletzung der Setpoint aktiv wird. Die Rückkehr in den Normalzustand erfolgt bei

Wertüberschreitung: 0,95 x Setpointlimit

Wertunterschreitung: 1,05 x Setpointlimit

Für P, Q und  $\lambda$  können als Setpointgrenzen auch negative Werte gesetzt werden.

- 3. Setpointverzögerung: Legt die minimale Zeitspanne fest,
- die ein Wert den Alarmwert verletzt haben muss, um eine Aktion auszulösen bzw.
- die ein Wert die Bedingungen für die Rückkehr in den Normalzustand erfüllt haben muss.

Jede Statusänderung eines Setpoints generiert einen Eintrag im Ereignisspeicher. Die Angabe der Setpointverzögerung erfolgt in Sekunden und kann einen Wert zwischen 0 und 9.999 Sekunden einnehmen.

4. **Setpoint Trigger**: Legt fest, welche Aktion der Setpoint beim Erreichen auslöst. Diese Aktion schließt "No Trigger" und " Trigger DOx" mit ein.

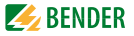

## 7.7 Ereignisspeicher (SOE-Log)

Das Gerät kann bis zu 32 Ereignisse speichern. Die Speicherung erfolgt nach dem FIFO-Prinzip (first in, first out): Das 33. Ereignis überschreibt den ersten Eintrag, der 34. den zweiten usw. Ereignisse können sein:

- Ausfall Versorgungsspannung
- Änderung des Setpoint-Status
- Relaisaktionen
- Änderungen des Status der digitalen Eingänge
- Setupänderungen

Jeder Ereigniseintrag enthält die Ereignis-Klassifizierung, die relevanten Parameterwerte und einen Zeitstempel mit einer Auflösung von 1 ms.

Alle Ereigniseinträge können auch per Kommunikationsschnittstelle abgerufen werden (nur PEM333).

Der Ereignisspeicher kann sowohl über die Taster auf der Frontseite als auch über die Kommunikationsschnittstelle (nur PEM333) gelöscht werden.

## 7.8 Power Quality

### 7.8.1 Gesamt-Oberschwingungsverzerrung

Das Gerät bietet eine Analyse der harmonischen Verzerrung (Gesamt-Oberschwingungsverzerrung). Alle Parameter können sowohl im Display abgelesen als auch über die Kommunikationsschnittstelle (nur PEM333) zur Verfügung gestellt werden. Folgende Parameter werden unterstützt:

| Ober-<br>schwin-<br>gungen | Gesamt-Oberschwin-<br>gungsverzerrung U <sub>L1</sub> | Gesamt-Oberschwin-<br>gungsverzerrung U <sub>L2</sub> | Gesamt-Oberschwin-<br>gungsverzerrung U <sub>L3</sub> |
|----------------------------|-------------------------------------------------------|-------------------------------------------------------|-------------------------------------------------------|
|                            | Gesamt-Oberschwin-<br>gungsverzerrung / <sub>1</sub>  | Gesamt-Oberschwin-<br>gungsverzerrung I <sub>2</sub>  | Gesamt-Oberschwin-<br>gungsverzerrung I <sub>3</sub>  |
|                            | k-Faktor I <sub>1</sub>                               | k-Faktor I <sub>2</sub>                               | k-Faktor I <sub>3</sub>                               |

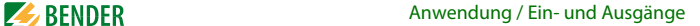

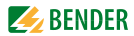

### 7.8.2 Unsymmetrie

Das Gerät kann Spannungs- und Stromunsymmetrien messen. Folgende Berechnungsmethode wird angewandt:

Spannungs-  
unsymmetrie = 
$$\frac{[|U_{L1} - \emptyset U|, |U_{L2} - \emptyset U|, |U_{L3} - \emptyset U|]_{max}}{\emptyset U}$$
 x100 %  
Strom-  
unsymmetrie =  $\frac{[|I_1 - \emptyset I|, |I_2 - \emptyset I|, |I_3 - \emptyset I|]_{max}}{\emptyset I}$  x100 %

Hinweis: Ø bezeichnet den Durchschnittswert (average)

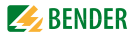

# 8. Modbus Register Übersicht

Dieses Kapitel bietet eine vollständige Beschreibung der Modbus-Register (Protokoll-Version 6.0) für die PEM330/PEM333-Serie, um den Zugriff auf Informationen zu erleichtern. In der Regel werden die Register als Modbus-Nur-Lese-Register (RO = read only) implementiert. Eine Ausnahme bilden die DO-Steuerregister, die nur schreibende Funktion haben (WO = write only). PEM330/PEM333 unterstützt die 6-stellige Adressierung und folgende Modbusfunktionen:

- 1. Halteregister zum Auslesen von Werten (Read Holding Register; Funktionscode 0x03)
- 2. Register zum Setzen von DO-Status (Force Single Coil; Funktionscode 0x05)
- 3. Register zur Geräteprogrammierung (Preset Multiple Registers; Funktionscode 0x10)

Die Register-Adressen werden ohne das Präfix für die Modbus-Adresse (4 für Holding-Register; 0 für Coil-Register) aufgeführt.

Für eine komplette Modbus-Protokoll-Spezifikation besuchen Sie bitte www.modbus.org.

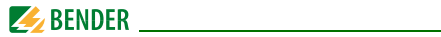

## 8.1 Basis-Messwerte

| Register | Eigen-<br>schaft | Beschreibung                  | Format | Skalierung/<br>Einheit |
|----------|------------------|-------------------------------|--------|------------------------|
| 40000    | RO               | U <sub>L1</sub> <sup>1)</sup> | UINT32 | x100 V <sup>2)</sup>   |
| 40002    | RO               | U <sub>L2</sub> <sup>1)</sup> | UINT32 | x100 V                 |
| 40004    | RO               | U <sub>L3</sub> <sup>1)</sup> | UINT32 | x100 V                 |
| 40006    | RO               | Ø U <sub>LN</sub>             | UINT32 | x100 V                 |
| 40008    | RO               | U <sub>L1L2</sub>             | UINT32 | x100 V                 |
| 40010    | RO               | U <sub>L2L3</sub>             | UINT32 | x100 V                 |
| 40012    | RO               | U <sub>L3L1</sub>             | UINT32 | x100 V                 |
| 40014    | RO               | Ø U <sub>LL</sub>             | UINT32 | x100 V                 |
| 40016    | RO               | <i>I</i> <sub>1</sub>         | UINT32 | x1000 A                |
| 40018    | RO               | I <sub>2</sub>                | UINT32 | x1000 A                |
| 40020    | RO               | <i>I</i> <sub>3</sub>         | UINT32 | x1000 A                |
| 40022    | RO               | ØI                            | UINT32 | x1000 A                |
| 40024    | RO               | P <sub>L1</sub> <sup>1)</sup> | INT32  | x1000 kW               |
| 40026    | RO               | P <sub>L2</sub> <sup>1)</sup> | INT32  | x1000 kW               |
| 40028    | RO               | P <sub>L3</sub> <sup>1)</sup> | INT32  | x1000 kW               |

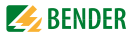

| Register | Eigen-<br>schaft | Beschreibung                  | Format | Skalierung/<br>Einheit |
|----------|------------------|-------------------------------|--------|------------------------|
| 40030    | RO               | P <sub>ges</sub>              | INT32  | x1000 kW               |
| 40032    | RO               | Q <sub>L1</sub> <sup>1)</sup> | INT32  | x1000 kvar             |
| 40034    | RO               | Q <sub>L2</sub> <sup>1)</sup> | INT32  | x1000 kvar             |
| 40036    | RO               | Q <sub>L3</sub> <sup>1)</sup> | INT32  | x1000 kvar             |
| 40038    | RO               | Q <sub>ges</sub>              | INT32  | x1000 kvar             |
| 40040    | RO               | S <sub>L1</sub> <sup>1)</sup> | INT32  | x1000 kVA              |
| 40042    | RO               | S <sub>L2</sub> <sup>1)</sup> | INT32  | x1000 kVA              |
| 40044    | RO               | S <sub>L3</sub> <sup>1)</sup> | INT32  | x1000 kVA              |
| 40046    | RO               | S <sub>ges</sub>              | INT32  | x1000 kVA              |
| 40048    | RO               | $\lambda_{L1}^{1)}$           | INT16  | x1000                  |
| 40049    | RO               | $\lambda_{L2}^{(1)}$          | INT16  | x1000                  |
| 40050    | RO               | $\lambda_{L3}$ 1)             | INT16  | x1000                  |
| 40051    | RO               | $\lambda_{ges}$               | INT16  | x1000                  |
| 40052    | RO               | f                             | UINT16 | x100 Hz                |
| 40053    | RO               |                               | UINT32 | x1000 A                |

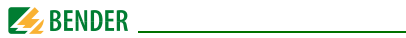

| Register | Eigen-<br>schaft | Beschreibung                | Format | Skalierung/<br>Einheit |
|----------|------------------|-----------------------------|--------|------------------------|
| 40055    | RO               | Unsymmetrie Spannung        | UINT16 | x1000                  |
| 40056    | RO               | Unsymmetrie Strom           | UINT16 | x1000                  |
| 40057    | RO               | Verschiebungsfaktor L1      | INT16  | x1000                  |
| 40058    | RO               | Verschiebungsfaktor L2      | INT16  | x1000                  |
| 40059    | RO               | Verschiebungsfaktor L3      | INT16  | x1000                  |
| 40060    | RO               | Bedarf P                    | INT32  | x1000 kW               |
| 40062    | RO               | Bedarf Q                    | INT32  | x1000 kvar             |
| 40064    | RO               | Bedarf S                    | INT32  | x1000 kVA              |
| 40066    | RO               | Bedarf I <sub>1</sub>       | UINT32 | x1000 A                |
| 40068    | RO               | Bedarf I <sub>2</sub>       | UINT32 | x1000 A                |
| 40070    | RO               | Bedarf I <sub>3</sub>       | UINT32 | x1000 A                |
| 40072    | RO               | Phasenwinkel U <sub>1</sub> | UINT16 | x100 °                 |
| 40073    | RO               | Phasenwinkel U <sub>2</sub> | UINT16 | x100 °                 |
| 40074    | RO               | Phasenwinkel U <sub>3</sub> | UINT16 | x100 °                 |
| 40075    | RO               | Phasenwinkel I <sub>1</sub> | UINT16 | x100 °                 |
| 40076    | RO               | Phasenwinkel I <sub>2</sub> | UINT16 | x100 °                 |

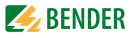

| Register       | Eigen-<br>schaft | Beschreibung                           | Format | Skalierung/<br>Einheit |
|----------------|------------------|----------------------------------------|--------|------------------------|
| 40077          | RO               | Phasenwinkel I <sub>3</sub>            | UINT16 | x100 °                 |
| 40078<br>40094 | Reserviert       |                                        |        |                        |
| 40095          | RO               | Alarm <sup>3)</sup>                    | Bitmap |                        |
| 40096          | RO               | Status digitale Ausgänge <sup>4)</sup> | Bitmap |                        |
| 40097          | RO               | Status digitale Eingänge <sup>5)</sup> | Bitmap |                        |
| 40098          | RO               | SOE-Pointer <sup>6)</sup>              | UNIT32 |                        |

| Tab. 8.1: Basis-Messwerte |
|---------------------------|
|---------------------------|

#### Hinweise:

- <sup>1)</sup> Nur bei Verwendung einer Sternschaltung (WYE).
- 2) "x100 V" bedeutet, dass der gelieferte Spannungswert des Registers 100 mal größer ist als der Messwert (der Wert des Registers muss also durch 100 geteilt werden, um den Messwert zu erhalten).

🋃 BENDER

<sup>3)</sup> Das Alarmregister 40095 zeigt die verschiedenen Alarmzustände an (1 = aktiv, 0 = inaktiv). Die Tabelle stellt Details des Alarmregisters dar.

| Bit in Register 40095 | Alarm durch Ereignis |
|-----------------------|----------------------|
| B0B2                  | Reserviert           |
| B3                    | Setpoint 1           |
| B4                    | Setpoint 2           |
| B5                    | Setpoint 3           |
| B6                    | Setpoint 4           |
| B7                    | Setpoint 5           |
| B8                    | Setpoint 6           |
| alle anderen Bits     | Reserviert           |

Tab. 8.2: Bitfolge Alarmregister (40095)

4) Statusregister 40096: Stellt den Status der beiden digitalen Ausgänge dar B0 für DO1 (1 = aktiv/geschlossen; 0 = inaktiv/geöffnet) B1 für DO2 (1 = aktiv/geschlossen; 0 = inaktiv/geöffnet) 5) Statusregister 44097: Stellt den Status der beiden digitalen Eingänge dar B0 für DI1 (1 = aktiv/geschlossen; 0 = inaktiv/geöffnet) B1 für DI2 (1 = aktiv/geschlossen; 0 = inaktiv/geöffnet) 6) Der Ereignisspeicher kann bis zu 32 Ereignisse speichern. Er funktioniert wie ein Ringpuffer nach dem FIFO-Prinzip: das 33. Ereignis überschreibt den ersten Wert, das 34. den zweiten und so weiter. Ein Reset des Ereignisspeichers kann in den Setup-Parametern (siehe Seite 55)vorgenommen werden.
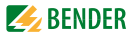

# 8.2 Energie-Messung gesamt

| Register | Eigenschaft Beschreibung |               | Format | Einheit    |  |
|----------|--------------------------|---------------|--------|------------|--|
| 40100    | RW Wirkenergiebezug      |               | UINT32 | x0,1 kWh   |  |
| 40102    | RW Wirkenergieexport     |               | UINT32 | x0,1 kWh   |  |
| 40104    | Reserviert               |               |        |            |  |
| 40106    | RW Blindenergiebezug     |               | UINT32 | x0,1 kvarh |  |
| 40108    | RW Blindenergieexport    |               | UINT32 | x0,1 kvarh |  |
| 40110    | Reserviert               |               |        |            |  |
| 40112    | RW                       | Scheinenergie | UINT32 | x0,1 kVAh  |  |

| Tab. | 8.3: | Energiemess | ung |
|------|------|-------------|-----|
|      |      |             |     |

Hinweis: Nach Erreichen des Maximalwerts von 99.999.999 kWh/kvarh/kVAh beginnt die Messung wieder bei 0.

# 8.3 Energie-Messung je Phase

| Register | Eigen-<br>schaft | Beschreibung         | Format | Einheit  |  |
|----------|------------------|----------------------|--------|----------|--|
| 40200    | RW               | Wirkenergiebezug L1  | UINT32 | x0,1 kWh |  |
| 40202    | RW               | Wirkenergieexport L1 |        | x0,1 kWh |  |
| 40204    | Reserviert       |                      |        |          |  |
| 40206    | Reserviert       |                      |        |          |  |

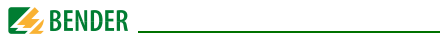

| Register | Eigen-<br>schaft        | Beschreibung          | Format | Einheit    |  |  |
|----------|-------------------------|-----------------------|--------|------------|--|--|
| 40208    | RW                      | Blindenegiebezug L1   |        | x0,1 kvarh |  |  |
| 40210    | RW                      | Blindenergieexport L1 |        | x0,1 kvarh |  |  |
| 40212    |                         | Reserviert            |        |            |  |  |
| 40214    |                         | Reserviert            |        |            |  |  |
| 40216    | RW                      | Scheinenergie L1      | UINT32 | x0,1 kVAh  |  |  |
| 40218    | RW                      | V Wirkenergiebezug L2 |        | x0,1 kWh   |  |  |
| 40220    | RW Wirkenergieexport L2 |                       |        | x0,1 kWh   |  |  |
| 40222    | Reserviert              |                       |        |            |  |  |
| 40224    | Reserviert              |                       |        |            |  |  |
| 40226    | RW                      | Blindenegiebezug L2   |        | x0,1 kvarh |  |  |
| 40228    | RW                      | Blindenergieexport L2 |        | x0,1 kvarh |  |  |
| 40230    |                         | Reserviert            |        |            |  |  |
| 40232    |                         | Reserviert            |        |            |  |  |
| 40234    | RW Scheinenergie L2     |                       | UINT32 | x0,1 kVAh  |  |  |
| 40236    | RW                      | Wirkenergiebezug L3   | UINT32 | x0,1 kWh   |  |  |
| 40238    | RW Wirkenergieexport L3 |                       |        | x0,1 kWh   |  |  |
| 40240    | Reserviert              |                       |        |            |  |  |

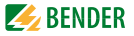

| Register | Eigen-<br>schaft | Beschreibung          | Format | Einheit    |  |  |
|----------|------------------|-----------------------|--------|------------|--|--|
| 40242    |                  | Reserviert            |        |            |  |  |
| 40244    | RW               | Blindenegiebezug L3   |        | x0,1 kvarh |  |  |
| 40246    | RW               | Blindenergieexport L3 |        | x0,1 kvarh |  |  |
| 40248    | Reserviert       |                       |        |            |  |  |
| 40250    |                  | Reserviert            |        |            |  |  |
| 40252    | RW               | Scheinenergie L3      | UINT32 | x0,1 kVAh  |  |  |

Tab. 8.4: Energie-Messung je Phase

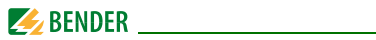

# 8.4 Spitzenbedarf

Der Wert des Spitzenbedarf-Registers ist der aktuelle Wert x1.000, d. h. um den Wert in kW, kVA oder kvar zu erhalten, muss der Wert des Registers durch 1000 geteilt werden.

| Register | Eigenschaft | Beschreibung                 | Format      |
|----------|-------------|------------------------------|-------------|
| 40500    | RO          | Spitzenbedarf P              | siehe       |
| 40504    | RO          | Spitzenbedarf Q              | 1abelle 8.6 |
| 40508    | RO          | Spitzenbedarf S              |             |
| 40512    | RO          | Spitzenbedarf I <sub>1</sub> |             |
| 40516    | RO          | Spitzenbedarf $I_2$          |             |
| 40520    | RO          | Spitzenbedarf $I_3$          |             |

Tab. 8.5: Spitzenbedarf

### Datenstruktur Spitzenbedarf

| Struktur Register 4050040520 | Beschreibung         |
|------------------------------|----------------------|
| Register 1                   | Spitzenbedarf HiWord |
| Register 2                   | Spitzenbedarf LoWord |
| Register 3                   | UNIX-Zeit HiWord     |
| Register 4                   | UNIX-Zeit LoWord     |

Tab. 8.6: Datenstruktur Spitzenbedarf

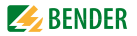

# 8.5 Gesamt-Oberschwingungsverzerrung (THD) und k-Faktor

Gesamt-Oberschwingungsverzerrung (THD): Der zurückgegebene Wert ist 10.000 x größer als der Messwert.

Beispiel: Anzeige "1031" bedeutet 1031/10.000 = 0,1031 oder 10,31 %

k-Faktor: Der zurückgegebene Wert ist 10x größer als der Messwert.

| Register   | Eigen-<br>schaft | Beschreibung            | Format  | Faktor |
|------------|------------------|-------------------------|---------|--------|
| 40703      | RO               | k-Faktor I <sub>1</sub> | UINT16  | x10    |
| 40704      | RO               | k-Faktor I <sub>2</sub> | UINT16  | x10    |
| 40705      | RO               | k-Faktor I <sub>3</sub> | UINT16  | x10    |
| 4070640717 |                  | Res                     | erviert |        |
| 40718      | RO               | THD U <sub>L1</sub>     | UINT16  | x10000 |
| 40719      | RO               | THD U <sub>L2</sub>     | UINT16  | x10000 |
| 40720      | RO               | THD U <sub>L3</sub>     | UINT16  | x10000 |
| 40721      | RO               | THD I <sub>1</sub>      | UINT16  | x10000 |
| 40722      | RO               | THD I <sub>2</sub>      | UINT16  | x10000 |
| 40723      | RO               | THD I <sub>3</sub>      | UINT16  | x10000 |

Tab. 8.7: Messung Oberschwingungen und k-Faktor

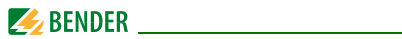

# 8.6 Erkennung Anschlussfehler

Das Universalmessgerät kann Anschlussfehler nicht nur erkennen, sondern auch die Art des Fehlers diagnostizieren.

| Register | Eigen-<br>schaft | Beschreibung              | Format |  |
|----------|------------------|---------------------------|--------|--|
| 40900    | RO               | Erkennung Anschlussfehler | UINT16 |  |

Das Diagnosebit zeigt die Art des Anschlussfehlers an. Ist der Wert des Bits = 1, so ist ein Fehler erkannt worden.

| Bit               | Ereignis                                                                   |
|-------------------|----------------------------------------------------------------------------|
| B00               | Summenbit (gesetzt, wenn kein anderes Bit gesetzt ist)                     |
| B01 <sup>1)</sup> | Frequenzbereich 4070 Hz verletzt                                           |
| B02 <sup>2)</sup> | Diagnose nicht möglich, da Spannung einer Phase < 10 % $U_{\rm nom}$       |
| B03               | Diagnose nicht möglich, da Ströme aller drei Phasen < 1 % I <sub>nom</sub> |
| B04               | Reserviert                                                                 |
| B05               | Reserviert                                                                 |
| B06               | unerwartetes Drehfeld Spannung                                             |
| B07               | unerwartetes Drehfeld Strom                                                |
| B08               | Richtung P <sub>L1</sub> eventuell falsch                                  |

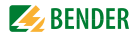

| Bit | Ereignis                                              |
|-----|-------------------------------------------------------|
| B09 | Richtung P <sub>L2</sub> eventuell falsch             |
| B10 | Richtung P <sub>L3</sub> eventuell falsch             |
| B11 | Polarität Messstromwandler I <sub>1</sub> vertauscht? |
| B12 | Polarität Messstromwandler I <sub>2</sub> vertauscht? |
| B13 | Polarität Messstromwandler I <sub>3</sub> vertauscht? |
| B14 | Reserviert                                            |
| B15 | Reserviert                                            |

Tab. 8.8: Details Diagnosebit "Anschlussfehlererkennung"

#### Bemerkungen:

- Wenn B01 auf 1 gesetzt ist, wird die Fehlererkennung nicht ausgeführt.
  Wenn die beiden Bits B02 und B03 auf 1 gesetzt sind, wird
- die Fehlererkennung nicht ausgeführt.

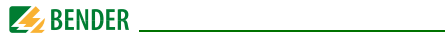

# 8.7 Setup Parameter

| Register   | Eigen-<br>schaft | Beschreibung                                      | Format | Bereich/Einheit                                                        |
|------------|------------------|---------------------------------------------------|--------|------------------------------------------------------------------------|
| 4100041006 |                  | Rese                                              | rviert |                                                                        |
| 41007      | RW               | Aktivieren "ARM<br>before EXECUTING"              | UINT16 | 0 = deaktiviert<br>1* = aktiviert                                      |
| 4100841009 |                  | Rese                                              | rviert |                                                                        |
| 41010      | RW               | Übersetzungsver-<br>hältnis Spannungs-<br>wandler | UINT16 | 12200<br>(100*)                                                        |
| 41011      | RW               | Übersetzungsver-<br>hältnis Messstrom-<br>wandler | UINT16 | 16000<br>(Stromeingang 5 A)<br>130000<br>(Stromeingang 1 A)<br>(1000*) |
| 41012      | RW               | Schaltungsart                                     | UINT16 | 0 = WYE <sup>*</sup><br>1 = DELTA<br>2 = DEMO<br>3 = 1P3W<br>4 = 1P2W  |
| 41013      | RW               | Geräteadresse                                     | UINT16 | 1247 (100*)                                                            |
| 41014      | RW               | Baudrate                                          | UINT16 | 1 = 1200<br>2 = 2400<br>3 = 4800<br>$4 = 9600^{*}$<br>5 = 19200        |
| 41015      | RO               | Parität                                           | UINT16 | 0 = 8N2; 1 = 8O1<br>$2 = 8E1^*; 3 = 8N1$<br>4 = 8O2; 5 = 8E2           |

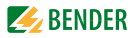

| Register    | Eigen-<br>schaft | Beschreibung                                 | Format              | Bereich/Einheit                                                                               |  |
|-------------|------------------|----------------------------------------------|---------------------|-----------------------------------------------------------------------------------------------|--|
| 41016 41018 | Reserviert       |                                              |                     |                                                                                               |  |
| 41019       | WO               | alle Speicher der<br>Energiewerte<br>löschen | UINT16              | Eintrag 0xFF00 in<br>das Register löscht<br>die Werte für <i>P</i> , <i>Q</i><br>und <i>S</i> |  |
| 41020       | WO               | Ereignisspeicher<br>löschen                  | UINT16              | Eintrag 0xFF00 in<br>das Register setzt<br>den Pointer des<br>Ereignisspeichers<br>auf 0      |  |
| 41021 41024 |                  | Reserviert                                   |                     |                                                                                               |  |
| 41025       | RW               | Setpoint 1                                   | Daten-              |                                                                                               |  |
| 41029       | RW               | Setpoint 2                                   | struktur<br>Set-    |                                                                                               |  |
| 41033       | RW               | Setpoint 3                                   | point <sup>1)</sup> |                                                                                               |  |
| 41037       | RW               | Setpoint 4                                   |                     |                                                                                               |  |
| 41041       | RW               | Setpoint 5                                   |                     |                                                                                               |  |
| 41045       | RW               | Setpoint 6                                   |                     |                                                                                               |  |
| 41049 41052 |                  | Rese                                         | rviert              |                                                                                               |  |
| 41053       | RW               | Leistungsfaktor-<br>Konvention               | UINT16              | B1B0:<br>00* = IEC<br>01 = IEEE<br>10 = -IEEE                                                 |  |
| 41054       | RW               | Berechnungs-<br>methode S                    | UINT16              | B1B0:<br>00* = Vektor<br>01 = Skalar                                                          |  |
| 41055       | Reserviert       |                                              |                     |                                                                                               |  |

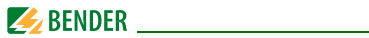

| Register   | Eigen-<br>schaft | Beschreibung                       | Format | Bereich/Einheit                                                           |
|------------|------------------|------------------------------------|--------|---------------------------------------------------------------------------|
| 41056      | RW               | Polarität Mess-<br>stromwandler L1 | UINT16 | 0* = Normal<br>1 = Reversed                                               |
| 41057      | RW               | Polarität Mess-<br>stromwandler L2 | UINT16 | 0* = Normal<br>1= Reversed                                                |
| 41058      | RW               | Polarität Mess-<br>stromwandler L3 | UINT16 | 0* = Normal<br>1 = Reversed                                               |
| 4105941222 | Reserviert       |                                    |        |                                                                           |
| 41223      | RW               | Messzeitraum<br>Bedarfsmessung     | UINT16 | 1, 2, 3, 5, 10, 15*,<br>30, 60 Minuten                                    |
| 41224      |                  | Rese                               | rviert | •                                                                         |
| 41225      | RW               | Drehfeld                           | UINT16 | 0* = ABC rechts<br>1 = CBA links                                          |
| 41226      | WO               | Wert Spitzenbe-<br>darf löschen    | UINT16 | Eintrag "0xFF00"<br>setzt den Wert für<br>den Spitzenbedarf<br>auf 0      |
| 41227      | wo               | Reset Max-/Min-<br>Speicher        | UINT   | Eintrag "0xFF00"<br>setzt den Wert für<br>den Max-/Min-<br>Speicher auf 0 |

Tab. 8.9: Setup Parameter

\* = Werkseinstellung

#### Interne Datenstruktur Setpoint

Die folgende Tabelle stellt die interne Datenstruktur der 4 Register dar, die zu jedem Setpoint gehören.

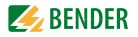

| Register<br>4102541045 | Format | Beschreibung                                                                                                    |                                                                                                    |
|------------------------|--------|----------------------------------------------------------------------------------------------------|----------------------------------------------------------------------------------------------------|
| Register 1<br>(LoByte) | UINT16 | >-Setpoint<br>Setpoint überschrit-<br>ten:<br>$1 = U_{LN}$ ,<br>$2 = U_{LL}$ ,<br>3 = I,<br>$4 = P_{ges}$ ,<br>$5 = Q_{ges}$ | <-Setpoint<br>Setpoint unterschrit-<br>ten:<br>$6 = U_{LN}$<br>$7 = U_{LL}$<br>$8 = \lambda_{ges}$ |
| Register 1<br>(HiByte) |        | Setpoint Trigger: $0 = N$<br>1 = Trigger DO1, 2 = Tr                                                                         | lo Trigger,<br>rigger DO2                                                                          |
| Register 2             | UINT32 | Setpoint-Grenzen                                                                                                    |                                                                                                    |
| Register 3             |        |                                                                                                    |                                                                                                    |
| Register 4             | UINT16 | Setpoint-Verzögerung                                                                                                    | : 09999 (Sekunden)                                                                                 |

Tab. 8.10: Interne Datenstruktur Setpoint

Die angezeigten Werte sind 100 bzw. 1000 x größer als die Messwerte. **Beispiel**:

gewünschter Setpoint für  $\lambda$  ist 0,866; einzustellender Wert: 0,866 x1000 = 866.

| $U_{LL}$ | (x100 V)    |
|----------|-------------|
| $O_{LL}$ | (X 1 0 0 V) |

U<sub>LN</sub> (x100 V)

/ (x1000 A)

P<sub>ges</sub> (x1000 kW)

Q<sub>ges</sub> (x1000 kvar)

Leistungsfaktor  $\lambda$  (x1000)

Für P, Q und  $\lambda$  können als Setpointgrenzen auch negative Werte gesetzt werden.

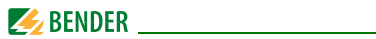

# 8.8 Ereignisspeicher (SOE-Log)

Jeder Eintrag im Ereignisspeicher belegt 7 Register, wie die folgende Tabelle zeigt. Die interne Datenstruktur des Ereignisspeichers ist in Tabelle 8.12 auf Seite 85 aufgeführt.

| Register   | Eigenschaft | Beschreibung | Format       |
|------------|-------------|--------------|--------------|
| 4200042006 | RO          | Ereignis 1   | siehe        |
| 4200742013 | RO          | Ereignis 2   | Tabelle 8.12 |
| 4201442020 | RO          | Ereignis 3   |              |
| 4202142027 | RO          | Ereignis 4   |              |
| 4202842034 | RO          | Ereignis 5   |              |
| 4203542041 | RO          | Ereignis 6   |              |
| 4204242048 | RO          | Ereignis 7   |              |
| 4204942055 | RO          | Ereignis 8   |              |
| 4205642062 | RO          | Ereignis 9   |              |
| 4206342069 | RO          | Ereignis 10  |              |
|            |             |              |              |
| 4221742223 | RO          | Ereignis 32  |              |

Tab. 8.11: Ereignisspeicher (SOE-Log)

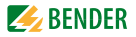

# Datenstruktur Ereignis

Die folgende Tabelle stellt die interne Datenstruktur der 7 Register dar, die zu jedem Eintrag im Ereignisspeicher (SOE-Log) gehören.

| Register   | Eigenschaft | Beschreibung                                                     |
|------------|-------------|------------------------------------------------------------------|
| Register 1 | RO          | Reserviert                                                       |
| Register 2 | RO          | Ereignis-Klassifizierung (siehe<br>Tabelle 8.13 auf Seite 87ff.) |
| Register 3 | RO          | Ereignis Wert HiWord                                             |
| Register 4 | RO          | Ereignis Wert LoWord                                             |
| Register 5 | RO          | Ereignis Zeit (Millisekunden)<br>0999                            |
| Register 6 | RO          | Ereignis Zeitstempel HiWord<br>(UNIX-Zeit in Sekunden)           |
| Register 7 | RO          | Ereignis Zeitstempel LoWord<br>(UNIX-Zeit in Sekunden)           |

Tab. 8.12: Interne Datenstruktur Ereignis

#### **Ereignis-Klassifizierung**

| Ereignis-<br>Klassifizierung | Bedeutung                       |
|------------------------------|---------------------------------|
| 1                            | Digitaler Eingang 1 geschlossen |
| 2                            | Digitaler Eingang 1 geöffnet    |

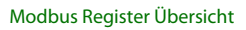

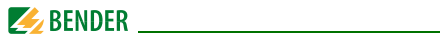

| Ereignis-<br>Klassifizierung | Bedeutung                                          |
|------------------------------|----------------------------------------------------|
| 3                            | Digitaler Eingang 2 geschlossen                    |
| 4                            | Digitaler Eingang 2 geöffnet                       |
| 510                          | Reserviert                                         |
| 11                           | Digitaler Ausgang 1 geschlossen                    |
| 12                           | Digitaler Ausgang 1 geöffnet                       |
| 13                           | Digitaler Ausgang 2 geschlossen                    |
| 14                           | Digitaler Ausgang 2 geöffnet                       |
| 1521                         | Reserviert                                         |
| 22                           | Ausfall Versorgungsspannung                        |
| 2330                         | Reserviert                                         |
| 31                           | Setup geändert über Gerätetasten                   |
| 32                           | Setup geändert über Kommunikation                  |
| 3359                         | Reserviert                                         |
| 60                           | Setpoint aktiv: Überschreitung Strangspannung      |
| 61                           | Setpoint aktiv: Überschreitung Außenleiterspannung |
| 62                           | Setpoint aktiv: Überschreitung /                   |
| 63                           | Setpoint aktiv: Überschreitung P <sub>ges</sub>    |
| 64                           | Setpoint aktiv: Überschreitung Q <sub>ges</sub>    |
| 65                           | Setpoint aktiv: Unterschreitung Strangspannung     |

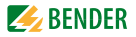

| Ereignis-<br>Klassifizierung | Bedeutung                                             |
|------------------------------|-------------------------------------------------------|
| 66                           | Setpoint aktiv: Unterschreitung Außenleiterspannung   |
| 67                           | Setpoint aktiv: Unterschreitung Leistungsfaktor       |
| 68                           | Setpoint inaktiv: Überschreitung Strangspannung       |
| 69                           | Setpoint inaktiv: Überschreitung Außenleiterspannung  |
| 70                           | Setpoint inaktiv: Überschreitung /                    |
| 71                           | Setpoint inaktiv: Überschreitung P <sub>ges</sub>     |
| 72                           | Setpoint inaktiv: Überschreitung Q <sub>ges</sub>     |
| 73                           | Setpoint inaktiv: Unterschreitung Strangspannung      |
| 74                           | Setpoint inaktiv: Unterschreitung Außenleiterspannung |
| 75                           | Setpoint inaktiv: Unterschreitung Leistungsfaktor     |

Tab. 8.13: Ereignis-Klassifizierung (2. Register des Ereignisspeichers)

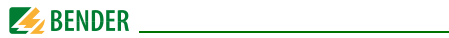

# 8.9 Speicher Maximal-/Minimalwerte (Max-/Min-Speicher)

# 8.9.1 Speicher Maximalwerte

| Register | Eigen-<br>schaft | Beschreibung                      | Format             | Einheit              |
|----------|------------------|-----------------------------------|--------------------|----------------------|
| 43000    | RO               | U <sub>L1 max</sub> <sup>1)</sup> |                    | x100 V <sup>2)</sup> |
| 43004    | RO               | U <sub>L2 max</sub> <sup>1)</sup> | _                  | x100 V               |
| 43408    | RO               | U <sub>L3 max</sub> <sup>1)</sup> |                    | x100 V               |
| 43012    | RO               | Ø U <sub>LN max</sub>             |                    | x100 V               |
| 43016    | RO               | U <sub>L1L2 max</sub>             | siehe Tabelle 8.16 | x100 V               |
| 43020    | RO               | U <sub>L2L3 max</sub>             |                    | x100 V               |
| 43024    | RO               | U <sub>L3L1 max</sub>             |                    | x100 V               |
| 43028    | RO               | Ø U <sub>LL max</sub>             |                    | x100 V               |
| 43032    | RO               | I <sub>1 max</sub>                |                    | x1000 A              |
| 43036    | RO               | l <sub>2 max</sub>                | -                  | x1000 A              |
| 43040    | RO               | I <sub>3 max</sub>                |                    | x1000 A              |
| 43044    | RO               | Ø I <sub>max</sub>                |                    | x1000 A              |
| 43048    | RO               | P <sub>L1 max</sub> <sup>1)</sup> |                    | x1000 kW             |

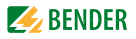

| Register | Eigen-<br>schaft | Beschreibung                      | Format             | Einheit    |
|----------|------------------|-----------------------------------|--------------------|------------|
| 43052    | RO               | P <sub>L2 max</sub> <sup>1)</sup> |                    | x1000 kW   |
| 43056    | RO               | P <sub>L3 max</sub> <sup>1)</sup> |                    | x1000 kW   |
| 43060    | RO               | P <sub>ges max</sub>              |                    | x1000 kW   |
| 43064    | RO               | Q <sub>L1 max</sub> <sup>1)</sup> |                    | x1000 kvar |
| 43068    | RO               | Q <sub>L2 max</sub> <sup>1)</sup> |                    | x1000 kvar |
| 43072    | RO               | Q <sub>L3 max</sub> 1)            |                    | x1000 kvar |
| 43076    | RO               | Q <sub>ges max</sub>              |                    | x1000 kvar |
| 43080    | RO               | S <sub>L1 max</sub> 1)            | siehe Tabelle 8.16 | x1000 kVA  |
| 43084    | RO               | S <sub>L2 max</sub> <sup>1)</sup> |                    | x1000 kVA  |
| 43088    | RO               | S <sub>L3 max</sub> 1)            |                    | x1000 kVA  |
| 43092    | RO               | S <sub>ges max</sub>              |                    | x1000 kVA  |
| 43096    | RO               | $\lambda_{L1 max}^{1)}$           |                    | x1000      |
| 43100    | RO               | $\lambda_{L2 max}$ 1)             |                    | x1000      |
| 43104    | RO               | $\lambda_{L3 max}^{1)}$           |                    | x1000      |
| 43108    | RO               | $\lambda_{gesmax}$                |                    | x1000      |

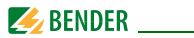

| Register | Eigen-<br>schaft | Beschreibung                   | Format     | Einheit |
|----------|------------------|--------------------------------|------------|---------|
| 43112    | RO               | f <sub>max</sub>               | -<br>-<br> | x100 Hz |
| 43116    | RO               | max. Spannungsun-<br>symmetrie |            | x1000   |
| 43120    | RO               | max. Strom-<br>unsymmetrie     |            | x1000   |
| 43124    | RO               | THD <sub>UL1 max</sub>         |            | x10.000 |
| 43128    | RO               | THD <sub>UL2 max</sub>         |            | x10.000 |
| 43132    | RO               | THD <sub>UL3 max</sub>         |            | x10.000 |
| 43136    | RO               | THD <sub>I1 max</sub>          |            | x10.000 |
| 43140    | RO               | THD <sub>I2 max</sub>          |            | x10.000 |
| 43144    | RO               | THD <sub>I3 max</sub>          |            | x10.000 |

Tab. 8.14: Speicher Maximalwerte

- <sup>1)</sup> Nur bei Verwendung einer Sternschaltung (WYE).
- 2) "x100 V" bedeutet, dass der gelieferte Spannungswert des Registers 100 mal größer ist als der Messwert (der Wert des Registers muss also durch 100 geteilt werden, um den Messwert zu erhalten).

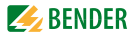

# 8.9.2 Speicher Minimalwerte

| Register | Eigen-<br>schaft | Beschreibung           | Format             | Einheit              |
|----------|------------------|------------------------|--------------------|----------------------|
| 43200    | RO               | $U_{L1 \min}^{1)}$     |                    | x100 V <sup>2)</sup> |
| 43204    | RO               | $U_{L2 \min}^{1)}$     |                    | x100 V               |
| 43208    | RO               | U <sub>L3 min</sub> 1) |                    | x100 V               |
| 43212    | RO               | Ø U <sub>LN min</sub>  |                    | x100 V               |
| 43216    | RO               | U <sub>L1L2 min</sub>  |                    | x100 V               |
| 43220    | RO               | U <sub>L2L3 min</sub>  |                    | x100 V               |
| 43224    | RO               | U <sub>L3L1 min</sub>  | siehe Tabelle 8.16 | x100 V               |
| 43228    | RO               | Ø U <sub>LL min</sub>  |                    | x100 V               |
| 43232    | RO               | I <sub>1 min</sub>     |                    | x1000 A              |
| 43236    | RO               | I <sub>2 min</sub>     |                    | x1000 A              |
| 43240    | RO               | I <sub>3 min</sub>     |                    | x1000 A              |
| 43244    | RO               | Ø I <sub>min</sub>     |                    | x1000 A              |
| 43248    | RO               | $P_{L1 \min}^{1)}$     |                    | x1000 kW             |
| 43252    | RO               | $P_{L2 \min}^{1)}$     |                    | x1000 kW             |

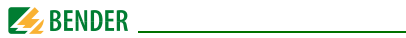

| Register | Eigen-<br>schaft | Beschreibung                      | Format             | Einheit    |
|----------|------------------|-----------------------------------|--------------------|------------|
| 43256    | RO               | $P_{L3 \min}^{1)}$                |                    | x1000 kW   |
| 43260    | RO               | P <sub>ges min</sub>              |                    | x1000 kW   |
| 43264    | RO               | Q <sub>L1 min</sub> <sup>1)</sup> |                    | x1000 kvar |
| 43268    | RO               | Q <sub>L2 min</sub> <sup>1)</sup> |                    | x1000 kvar |
| 43272    | RO               | Q <sub>L3 min</sub> <sup>1)</sup> |                    | x1000 kvar |
| 43276    | RO               | Q <sub>ges min</sub>              | siehe Tabelle 8.16 | x1000 kvar |
| 43280    | RO               | S <sub>L1 min</sub> 1)            |                    | x1000 kVA  |
| 43284    | RO               | S <sub>L2 min</sub> 1)            |                    | x1000 kVA  |
| 43288    | RO               | S <sub>L3 min</sub> 1)            |                    | x1000 kVA  |
| 43292    | RO               | S <sub>ges min</sub>              |                    | x1000 kVA  |
| 43296    | RO               | $\lambda_{L1\ min}^{1)}$          | -                  | x1000      |
| 43300    | RO               | $\lambda_{L2\ min}^{1)}$          |                    | x1000      |
| 43304    | RO               | $\lambda_{L3 min}^{1)}$           |                    | x1000      |

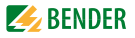

| Register | Eigen-<br>schaft | Beschreibung                   | Format             | Einheit |
|----------|------------------|--------------------------------|--------------------|---------|
| 43308    | RO               | $\lambda_{gesmin}$             |                    | x1000   |
| 43312    | RO               | f <sub>min</sub>               |                    | x100 Hz |
| 43316    | RO               | min. Spannungs-<br>unsymmetrie |                    | x1000   |
| 43320    | RO               | min. Strom-<br>unsymmetrie     |                    | x1000   |
| 43324    | RO               | THD <sub>UL1 min</sub>         | siehe Tabelle 8.16 | x10.000 |
| 43328    | RO               | THD UL2 min                    |                    | x10.000 |
| 43332    | RO               | THD <sub>UL3 min</sub>         |                    | x10.000 |
| 43336    | RO               | THD <sub>I1 min</sub>          |                    | x10.000 |
| 43340    | RO               | THD <sub>I2 min</sub>          |                    | x10.000 |
| 43344    | RO               | THD <sub>I3 min</sub>          |                    | x10.000 |

- <sup>1)</sup> Nur bei Verwendung einer Sternschaltung (WYE).
- 2) "x100 V" bedeutet, dass der gelieferte Spannungswert des Registers 100 mal größer ist als der Messwert (der Wert des Registers muss also durch 100 geteilt werden, um den Messwert zu erhalten).

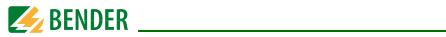

#### 8.9.3 Datenstruktur Max-/Min-Speicher

| Offset | Eigenschaft | Beschreibung               | Format |
|--------|-------------|----------------------------|--------|
| +0     | RO          | HiWord: Max- bzw. Min-Wert | UINT16 |
| +1     | RO          | LoWord: Max- bzw. Min-Wert | UINT16 |
| +2     | RO          | HiWord: UNIX-Zeit          | UINT16 |
| +3     | RO          | LoWord: UNIX-Zeit          | UINT16 |

Tab. 8.16: Datenstruktur Max-/Min-Speicher

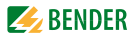

# 8.10 Zeiteinstellung

Das PEM333... bietet zwei Formate der Zeitdarstellung:

- 1. Jahr/Monat/Tag/Stunde/Minute/Sekunde Register 60000...60002
- 2. UNIX-Zeit Register 60004...60005

Beim Setzen der Zeit über Modbus muss darauf geachtet werden, dass lediglich ein Format der Zeitdarstellung verwendet wird. Die zusammengehörenden Register müssen gleichzeitig gesetzt werden.

Wenn sämtliche Register **60000...60005** gesetzt worden sind, so zeigen beide Zeitstempel-Register die Zeit als UNIX-Zeit an. Eventuell vorgenommene Einstellungen in der ersten Darstellungsweise werden ignoriert.

Das Register **60003** zeigt optional Millisekunden an. Für die Zeitstempel-Übertragung muss der Funktioncode auf 0x10 (Preset Multiple Register) gesetzt werden. Ungültige Datums-oder Zeiteinträge weist das Universalmessgerät zurück.

| Register       | Eigen-<br>schaft | Beschreibung          | Format | Hinweis                                                                                          |
|----------------|------------------|-----------------------|--------|--------------------------------------------------------------------------------------------------|
| 60000          | RW               | Jahr und Monat        | UINT16 | HiWord:<br>Jahr 2000 + (169)<br>LoWord: Monat (112)                                              |
| 60001          | RW               | Tag und Stunde        | UINT16 | HiWord:<br>Tag (128/29/30/31)<br>LoWord: Stunde (023)                                            |
| 60002          | RW               | Minute und<br>Sekunde | UINT16 | HiWord: Minute (059)<br>LoWord: Sekunde (059)                                                    |
| 60003          | RW               | Millisekunde          | UINT16 | 0999                                                                                             |
| 60004<br>60005 | RW               | UNIX Time             | UINT32 | Zeit in Sekunden, die seit<br>dem 01.Januar 1970<br>(00:00:00 h) vergangen<br>sind (03155759999) |

Tab. 8.17: Zeitstempel-Register

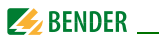

# 8.11 Steuerung der Ausgänge DOx

Die Steuerregister der beiden digitalen Ausgänge sind Nur-Schreibe-Register (WO) und werden mit dem Funktionscode 0x05 gesetzt. Um den aktuellen Status der Ausgänge abzufragen, muss das Register **40066** ausgelesen werden.

PEM unterstützt das zweistufige Ausführen von Befehlen an die Ausgänge (ARM before EXECUTING): Ehe ein Öffnen- bzw. Schließen-Befehl an einen der Ausgänge gesendet wird, muss dieser erst aktiviert werden. Dies geschieht über den Eintrag 0xFF00 in das jeweilige DO-Register. Wenn der aktivierte Ausgang nicht innerhalb von 15 Sekunden einen auszuführenden Befehl erhält, so wird dieser Ausgang wieder deaktiviert.

Jeder auszuführende Befehl, der an an einen nicht zuvor aktivierten Ausgang geschickt wird, wird vom PEM333... ignoriert und statt dessen als Ausnahmecode 0x04 zurückgegeben.

| Register   | Eigen-<br>schaft | Format | Beschreibung             |
|------------|------------------|--------|--------------------------|
| 60064      | WO               | UINT16 | Schließen DO1 aktivieren |
| 60065      | WO               | UINT16 | Schließen DO1 ausführen  |
| 60066      | WO               | UINT16 | Öffnen DO1 aktivieren    |
| 60067      | WO               | UINT16 | Öffnen DO1 ausführen     |
| 60068      | WO               | UINT16 | Schließen DO2 aktivieren |
| 60069      | WO               | UINT16 | Schließen DO2 ausführen  |
| 60070      | WO               | UINT16 | Öffnen DO2 aktivieren    |
| 60071      | WO               | UINT16 | Öffnen DO2 ausführen     |
| 6007260127 |                  |        | Reserviert               |

Die **"ARM before EXECUTING"**-Funktion wird im Register **41007** ein- bzw. ausgeschaltet.

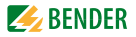

| Register | Eigen-<br>schaft | Format | Beschreibung                         |
|----------|------------------|--------|--------------------------------------|
| 60128    | WO               | UINT16 | Reset Alarm-LED u. Summer aktivieren |
| 60129    | WO               | UINT16 | Reset Alarm-LED u. Summer ausführen  |

Tab. 8.18: Steuerregister digitale Ausgänge

# 8.12 Information Universalmessgerät

| Register    | Eigen-<br>schaft | Beschreibung                           | Format | Hinweis                            |  |
|-------------|------------------|----------------------------------------|--------|------------------------------------|--|
| 60200 60219 | RO               | Modell <sup>*</sup>                    | UINT16 | Siehe Tabelle 8.20<br>auf Seite 98 |  |
| 60220       | RO               | Software Version                       | UINT16 | Bsp.: 10000 =<br>V1.00.00          |  |
| 60221       | RO               | Protokoll Version                      | UINT16 | Bsp.: 40 = V4.0                    |  |
| 60222       | RO               | Software Update<br>Datum (Jahr + 2000) | UINT16 | Bsp.: 080709 =<br>09.Juli 2008     |  |
| 60223       | RO               | Software Update<br>Datum: Monat        | UINT16 |                                    |  |
| 60224       | RO               | Software Update<br>Datum: Tag          | UINT16 |                                    |  |
| 60225       | RO               | Seriennummer                           | UINT32 |                                    |  |
| 6022760229  |                  | Reserviert                             |        |                                    |  |
| 60230       | RO               | Eingangsmessstrom                      | UINT16 | 1 / 5 (A)                          |  |
| 60231       | RO               | US                                     | UINT16 | 100 / 400 (V)                      |  |

Tab. 8.19: Informationen Universalmessgerät

\* Das Modell des Universalmessgeräts ist in den Registern 60200...60219 enthalten.

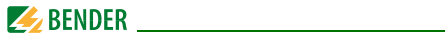

Die folgende Tabelle zeigt die Kodierung am Beispiel "PEM333".

| Register   | Wert (Hex) | ASCII |
|------------|------------|-------|
| 60200      | 0x50       | Р     |
| 60201      | 0x45       | E     |
| 60202      | 0x4D       | М     |
| 60203      | 0x33       | 3     |
| 60204      | 0x33       | 3     |
| 60205      | 0x33       | 3     |
| 6020660219 | 0x20       | Null  |

Tab. 8.20: ASCII-Kodierung "PEM333"

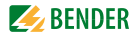

# 9. Technische Daten

#### Isolationskoordination

#### Messkreis

| Bemessungsspannung     | 300 V |
|------------------------|-------|
| Überspannungskategorie |       |
| Verschmutzungsgrad     | 2     |

### Versorgungskreis

| Bemessungsspannung     | 300 V |
|------------------------|-------|
| Überspannungskategorie |       |
| Verschmutzungsgrad     | 2     |

#### Versorgungsspannung

| Bemessungsversorgungsspannung U <sub>s</sub> |         | 250 V       |
|----------------------------------------------|---------|-------------|
| Frequenzbereich von $U_{\rm c}$              | DC, 44. | 440 Hz      |
| Eigenverbrauch                               |         | $ \le 5 VA$ |

### Messkreis

#### Messspannungseingänge

| $U_{n}(U_{11-N} _{2-N} _{3-N})$ |          |
|---------------------------------|----------|
| U_11_2_1_21_31_31_1             |          |
| Messbereich                     |          |
| Innenwiderstand (L-N)           | > 500 kΩ |

#### Messstromeingänge

| Messstromwandler extern          | sollten mindestens der Genauigkeitsklasse 0,5 S entsprechen |
|----------------------------------|-------------------------------------------------------------|
| Bürde                            | n.A., interne Stromwandler                                  |
| Messbereich                      |                                                             |
| PEM325 <b>5</b>                  |                                                             |
| / <sub>n</sub>                   |                                                             |
| Messstromwandler-Übersetzungsver | nältnis 16000                                               |
| PEM325 <b>1</b>                  |                                                             |
| / <sub>n</sub>                   | 1 A                                                         |
| Messstromwandler-Übersetzungsver | nältnis 1                                                   |

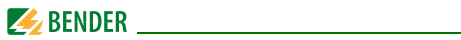

#### Genauigkeiten (v. M. vom Messwert/v. S. vom Skalenendwert)

| Strangspannung U <sub>L1-N</sub> , U <sub>L2-N</sub> , U <sub>L3-N</sub> | ± 0,2 % v. M.                                  |
|--------------------------------------------------------------------------|------------------------------------------------|
| Strom                                                                    | ± 0,2 % v. M. + 0,05 % v.S .                   |
| Neutralleiterstrom /4                                                    |                                                |
| Frequenz                                                                 | ± 0,02 Hz                                      |
| Phasenlage                                                               | ±1°                                            |
| Messung der Wirkenergie 0,5 S                                            | nach DIN EN 62053-22 (VDE 0418 Teil 3-22)      |
| Messung der Effektivwerte der Spannung                                   | nach DIN EN 61557-12 (VDE 0413-12), Kap. 4.7.6 |
| Messung der Effektivwerte des Phasenstroms                               | nach DIN EN 61557-12 (VDE 0413-12), Kap. 4.7.5 |
| Messung der Frequenz                                                     | nach DIN EN 61557-12 (VDE 0413-12), Kap. 4.7.4 |

#### Schnittstelle PEM333...

| Schnittstelle/Protokoll                                    | RS-485/Modbus RTU                        |
|------------------------------------------------------------|------------------------------------------|
| Baudrate                                                   |                                          |
| Leitungslänge                                              | 01200 m                                  |
| Leitung geschirmt (Schirm einseitig an Klemme SH am Gerät) | empfohlene Leitung J-Y(St)Y min. 2 x 0,8 |

#### Schaltglieder PEM333...

| Ausgänge                      |          |              | 2          | 2 x Schließer           |
|-------------------------------|----------|--------------|------------|-------------------------|
| Arbeitsweise                  |          |              | A          | rbeitsstrom             |
| Bemessungsbetriebsspannung    | AC 230 V | DC 24 V AC   | 110V       | DC 12 V                 |
| Bemessungsbetriebsstrom       | 5 A      | 5 A          | 6 A        | 5 A                     |
| Minimale Kontaktbelastbarkeit |          | 1            | mA bei AC  | $E/DC \ge 10 \text{ V}$ |
| Eingänge                      |          | 2 galv. getr | ennte Digi | taleingänge             |
| I <sub>min</sub>              |          |              |            | 2,4 mA                  |
| U <sub>DI</sub>               |          |              |            | DC 24 V                 |

#### Schaltglieder PEM333-...P

| Ausgänge                     | 2 x elektronisch                  |
|------------------------------|-----------------------------------|
| max. zulässige Fremdspannung |                                   |
| max. Schaltstrom             | 50 mA                             |
| Eingänge                     | 2 galv. getrennte Digitaleingänge |
| I <sub>min</sub>             |                                   |
| U <sub>DI</sub>              | DC 24 V                           |
| Umwelt/EMV                   |                                   |

#### EMV ......DIN EN 61326-1

#### Technische Daten

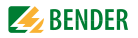

| Arbeitstemperatur                           | 25+55 °C                                |
|---------------------------------------------|-----------------------------------------|
| Klimaklasse nach DIN EN 60721               |                                         |
| Ortsfester Einsatz                          |                                         |
| Mechanische Beanspruchung nach DIN EN 60721 |                                         |
| Ortsfester Einsatz                          |                                         |
| Anschluss                                   |                                         |
| Anschlussart                                | Schraubklemmen                          |
| Sonstiges                                   |                                         |
| Schutzart Einbau                            | IP20                                    |
| Schutzart Front                             | IP52                                    |
| Entflammbarkeitsklasse                      | UL94V-0                                 |
| Gewicht                                     | ≤ 550 g                                 |
| Abtastrate                                  |                                         |
| Gesamt-Oberschwingungsverzerrung THD        | bis zur 15. harmonischen Oberschwingung |
| Luftfouchtigkoit                            | 5 05 04 (obno Rotauung)                 |

| Gesamt-Oberschwingungsverzerrung THD | bis zur 15. harmonischen Oberschwingung |
|--------------------------------------|-----------------------------------------|
| _uftfeuchtigkeit                     | 5 95 % (ohne Betauung)                  |
| _uftdruck                            |                                         |
| Nontageausschnitt                    |                                         |
| Abmessungen                          |                                         |
|                                      |                                         |

**(i)** 

#### nur PEM333-...P:

PEM333-...P ist eine Einrichtung der Klasse A. Die Einrichtung kann im Wohnbereich **Funkstörungen** verursachen. In diesem Fall kann vom Betreiber verlangt werden, angemessene Maßnahmen durchzuführen.

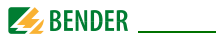

# 9.1 Normen und Zulassungen

PEM330/PEM333... wurde unter Beachtung folgender Normen entwickelt:

DIN EN 62053-22 (VDE 0418 Teil 3-22)

Wechselstrom-Elektrizitätszähler - Besondere Anforderungen - Teil 22: Elektronische Wirkverbrauchszähler der Genauigkeitsklassen 0,2 S und 0,5 S (IEC 62053);

DIN EN 61557-12 (VDE 0413-12)

Elektrische Sicherheit in Niederspannungsnetzen bis AC 1 000 V und DC 1500V – Geräte zum Prüfen, Messen oder Überwachen von Schutzmaßnahmen – Teil 12: Kombinierte Geräte zur Messung und Überwachung des Betriebsverhaltens

# 9.2 Bestellangaben

| Тур                                                 | Stromeingang | Art. Nr.    |  |
|-----------------------------------------------------|--------------|-------------|--|
| PEM330                                              |              |             |  |
| PEM330                                              | 5 A          | B 9310 0330 |  |
| PEM330-251                                          | 1 A          | B 9310 0331 |  |
| PEM333, 2 DI, 2 DO, RS-485-Schnittstelle            |              |             |  |
| PEM333                                              | 5 A          | B 9310 0333 |  |
| PEM333-251                                          | 1 A          | B 9310 0334 |  |
| PEM333P, 2 DI, 2 Pulsausgänge, RS-485-Schnittstelle |              |             |  |
| PEM333-255P                                         | 5 A          | B 9310 0335 |  |
| PEM333-251P                                         | 1 A          | B 9310 0336 |  |

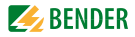

# INDEX

#### A

Anschluss über Spannungswandler 35 Anschlussschaltbild 24 Anschlussschema - Dreiphasen-3-Leitersysteme 33

Dreiphasen-4-Leitersysteme 30
Einphasen-2-Leitersystem 32
Einphasen-3-Leitersystem 32
Spannungswandler 33
Anwendungsbeispiel 18
Anzeigemodus

 Datenanzeige 44
 Standardanzeige 43

Arbeiten an elektrischen Anlagen 13
Ausgang, digitaler 35

#### В

Bedarf 63 Bedarf, Länge Messzeitraum 63 Bedienelemente 37 Benutzungshinweise 9 Bestimmungsgemäße Verwendung 13

#### D

Demand Display 42 Diagnosebit 78 Digitale Ausgänge 27 Digitale Eingänge 27, 29, 35 Digitaler Ausgang 35 - Steuerung Modbus 96

#### Ε

Eingänge, digitale 35 Einsatzbereich 15 Energy Pulsing - aktivieren/deaktivieren 55 - LED-Anzeige 43 Energy pulsing - Anzeige 61 Ereignis - Klassifizierung 85 Ereignisspeicher 65 - Modbus 84 Erkennung Anschlussfehler 78

# F

Frontansicht 20 Fronttafeleinbau 23 Funktionsbeschreibung 19

#### G

Gerätemerkmale 15 Gesamt-Oberschwingungsverhältnis 41, 46, 49

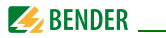

#### I

Inbetriebnahme 35

K

k-Faktor 46, 50, 65, 77

# L

LC-Display - Leistungs- und Strombedarfe 42 - Standarddisplayanzeigen 39—41 - Test 38 LED-Anzeige 43

#### Μ

Maßbild 22 Messstromwandler 24 Messzeitraum Bedarf, Länge einstellen 63 Modbus - Basismesswerte 68 - Energiemessung 73 - Ereignisspeicher 84 - Gesamt-Oberschwingungsverhältnis 77 - Informationen Messgerät 97 - K-Faktor 77 - Registerübersicht 67 - Setup-Parameter 80 - SOE-Log 84 - Spitzenbedarf 76 Montage 21

# Р

Phasenwinkel

- Spannung 62 - Strom 62 Power Factor Regeln 58 Power Quality 65 Praxisseminare 11 Pulsausgänge 29, 62

# S

Scheinleistung, Berechnung 57 Schulungen 11 Service 10 Setpoint - Datenstruktur 83 Setpoint, digitale Ein-u. Ausgänge 65 Setup 52 - Bedeutung der Taster 51 - Einstellmöglichkeiten 53-57 - Modus starten 51 - Übersichtsdiagramm Menü 52 Sicherheitshinweise 14, 21 SOE-Log - Modbus 84 Speicher Maximal-/Minimalwerte 88 Steuerung - Digitale Ausgänge 96 Support 10

# Т

Taster - Energy 47, 50 - Phase 45, 49 - System 44, 47 Technische Daten 99

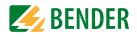

THD 41, 46, 49, 77

# U

Unsymmetrie 66

# ۷

Versionen 17 Verwendung, bestimmungsgemäße 13 Vorsicherungen 24

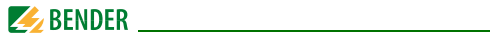

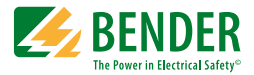

#### Bender GmbH & Co. KG

Londorfer Str. 65 • 35305 Grünberg • Germany Postfach 1161 • 35301 Grünberg • Germany

Tel.: +49 6401 807-0 Fax: +49 6401 807-259

E-Mail: info@bender.de www.bender.de

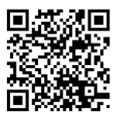

Fotos: Bender Archiv

**BENDER** Group